(Windows 8 Version)

# Office 2013 差し込み印刷・連携

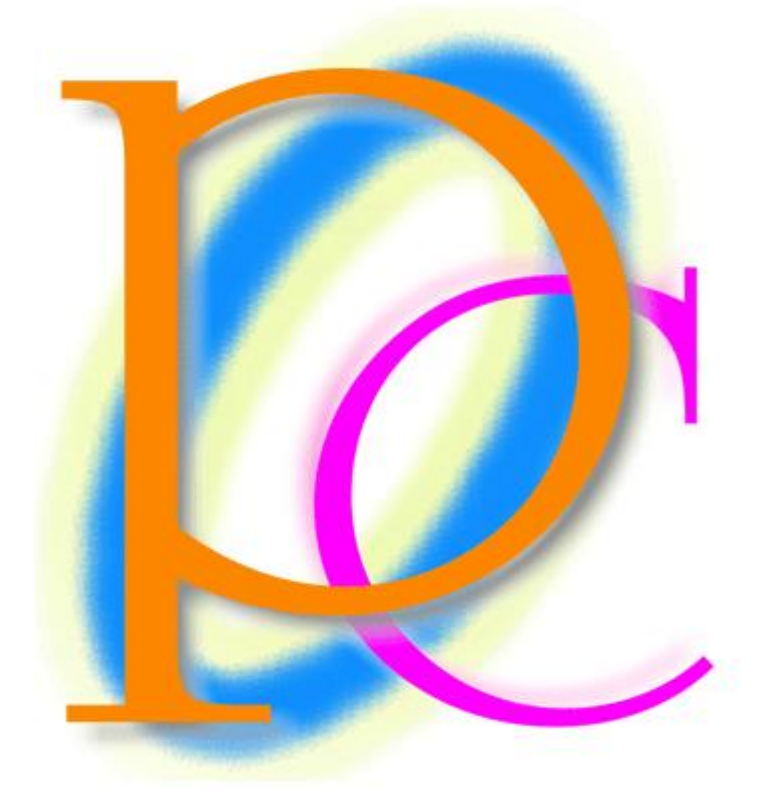

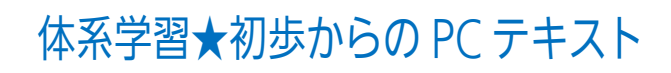

| 第1章: 差し込み印刷の概要                            | 4  |
|-------------------------------------------|----|
| §1-1… 差し込み印刷とは何か?                         | 4  |
| §1-2… 差し込み印刷のメリット                         | 5  |
| §1-3… 用語解説:メイン文書・データファイル・差し込みフィールド        | 6  |
| §1-4… まとめ                                 | 6  |
| 第2章: データファイルの作成                           | 7  |
| §2-1… リストの定義                              | 7  |
| §2-2… データファイルの作成                          | 8  |
| §2-3… まとめ                                 | 9  |
| 第3章: 差し込み印刷の完了(レター)                       | 10 |
| §3-1… レター型差し込み印刷の実行                       | 10 |
| §3-2… 差し込みを完了させる                          | 17 |
| §3-3… 差し込みしなおす                            | 19 |
| §3-4… まとめ                                 | 23 |
| §3-5… 練習問題                                | 24 |
| §3-6… 練習問題                                | 26 |
| 第4章:名簿の利用                                 | 29 |
| §4-1··· 準備                                | 29 |
| §4-2… <レター型>差し込み印刷の復習                     | 31 |
| § 4-3… <名簿>形式で出力                          | 34 |
| §4-4… <次の段落と分離しない><段落を分割しない>の効果           | 36 |
| § 4-5… フィルター・並べ替えをして出力                    | 38 |
| §4-6… まとめ                                 | 42 |
| §4-7… 練習問題                                | 43 |
| §4-8… 練習問題                                | 48 |
| 第5章: 宛名ラベル印刷                              | 54 |
| §5-1… 概要                                  | 54 |
| §5-2… 宛名<ラベル>の作成                          | 55 |
| §5-3… レイアウトの更新                            | 59 |
| §5-4… まとめ                                 | 62 |
| §5-5… 練習問題                                | 63 |
| §5-6… 練習問題                                | 66 |
| § 5-7… 総合練習問題                             | 68 |
| 第6章: Excel ワークシートオブジェクト                   | 73 |
| §6-1… 準備                                  | 73 |
| § 6-2… Excel 表を Word にコピーする<通常のコピー>       | 75 |
| §6-3… Word の並べ替え                          | 77 |
| § 6-4… Excel 表を Word にコピーする<図・拡張メタファイル>   | 79 |
| § 6-5… Excel 表を Word にコピーする<ワークシートオブジェクト> | 81 |
| §6-6… ワークシートオブジェクトの修正                     | 84 |
| §6-7… ワークシートオブジェクトの枠線を消す                  | 86 |

| §6-8… 画像の周囲に枠線を設定               |  |
|---------------------------------|--|
| §6-9… リンク属性付きのワークシートオブジェクトを作成する |  |
| §6-10… グラフオブジェクトの貼り付け           |  |
| §6-11… まとめ                      |  |
| §6-12… 練習問題                     |  |
| §6-13… 練習問題                     |  |
| §6-14… 練習問題                     |  |
|                                 |  |

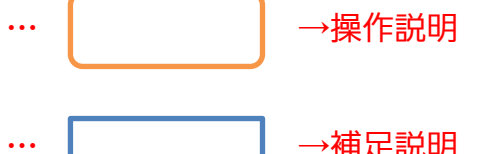

→補足説明

- 記載されている会社名、製品名は各社の商標および登録商標です。
- ■本書の例題や画面などに登場する企業名や製品名、人名、キャラクター、その他のデータ は架空のものです。現実の個人名や企業、製品、イベントを表すものではありません。
- 本文中には<sup>™</sup>,®マークは明記しておりません。
- 本書は著作権法上の保護を受けております。
- ■本書の一部あるいは、全部について、合資会社アルファから文書による許諾を得ずに、い かなる方法においても無断で複写、複製することを禁じます。ただし合資会社アルファか ら文書による許諾を得た期間は除きます。
- 無断複製、転載は損害賠償、著作権法の罰則の対象になることがあります。
- この教材はMicrosoft Corporationのガイドラインに従って画面写真を使用しています。
  - ◆ Version №: office2013-差し込み-140411
  - ◆ 著作・製作 合資会社アルファ 〒244-0003 神奈川県横浜市戸塚区戸塚町118-2 中山 NS ビル 6F
  - ▶ 発行人 三橋信彦
  - ◆ 定価 -円

## 第1章:差し込み印刷の概要

#### §1-1…差し込み印刷とは何か?

あなたはこれから Word を利用して、ほぼ同じ内容の印刷物を複数作成するとしま す。ただし文書内の一部のみは差し替えます。

どのように差し替えるのかを Excel などの表に一覧として作成してあるならば、『差 し込み印刷』機能を利用することができます。『差し込み印刷』を使うと、一部を自動 的に差し替えさせることができるのです。

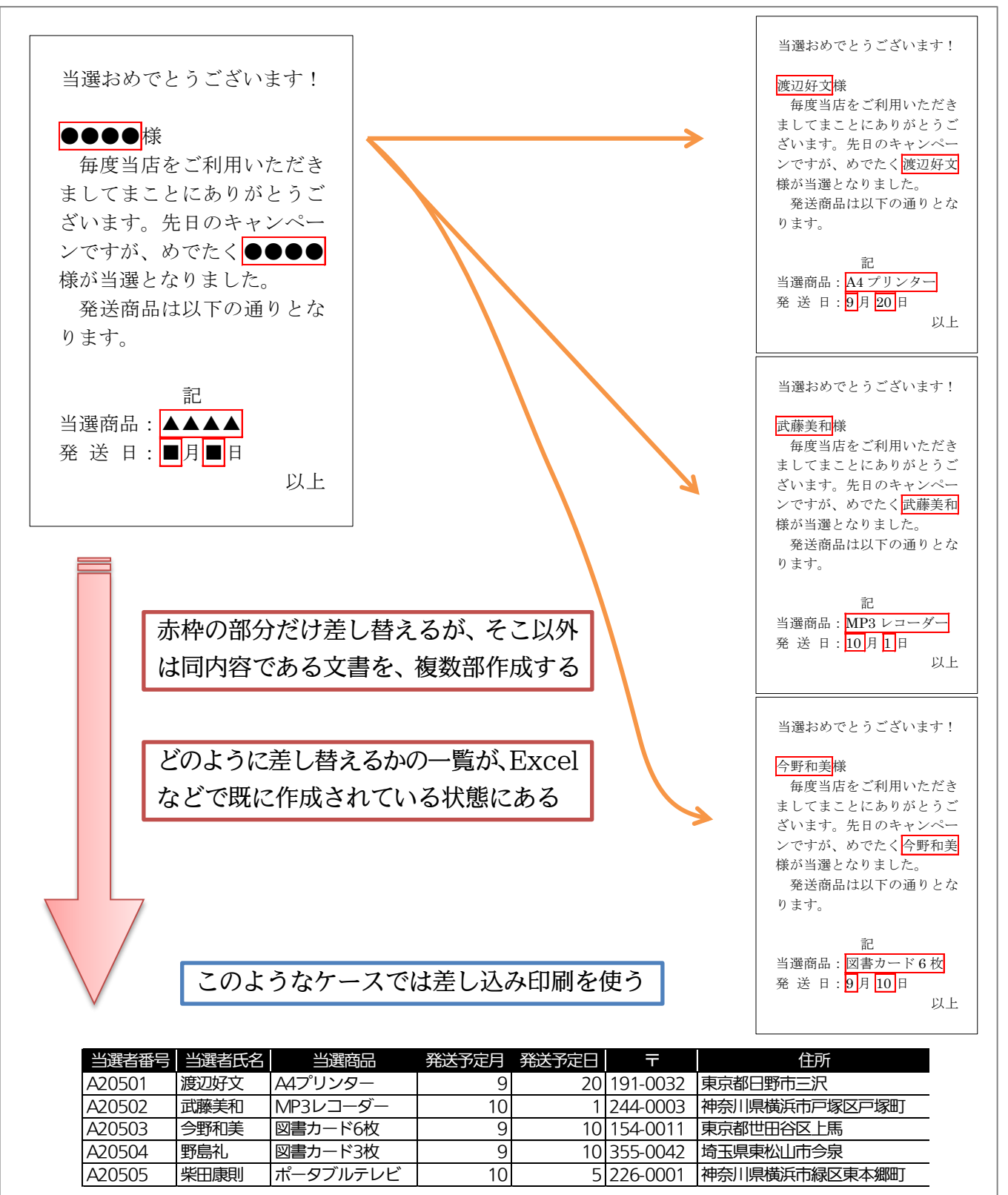

#### §1-2…差し込み印刷のメリット

差し込み印刷ではひとつだけ一覧表を作成しておけば、それを複数の用途に利用・出 力できるのです。なお、出力形式のデザイン・レイアウトは Word で設計します。

| 東京都日野市三沢<br>渡辺好文 様                                                                                                    | 〒244-0003<br>神奈川県横浜市<br>戸塚区戸塚町 118-2<br>BIZ デンキ                                                                  | 割引クーポン<br><b>¥3,000</b><br>有効期限:2012年8月末日<br>発行先お客様番号: A20501                                                                                                    |
|----------------------------------------------------------------------------------------------------|----------------------------------------------------------------------------------------------------|----------------------------------------------------------------------------------------------------|
|                                                                                                    |                                                                                                    |                                                                                                    |
| 当選者番号当選者氏名A20501渡辺好文AA20502武藤美和MA20503今野和美図A20504野島礼図A20505柴田康則ボ                                                                                                    | 当選商品     発送予定月       4プリンター     1       P3レコーダー     1       書カード6枚     1       書カード3枚     1       ニータブルテレビ     1 | 発送予定日         〒         住所           9         20         191-0032         東京都日野市三沢           0         1         244-0003         神奈川県横浜市戸塚区戸塚町           9         10         154-0011         東京都世田谷区上馬           9         10         355-0042         埼玉県東松山市今泉           0         5         226-0001         神奈川県横浜市緑区東本郷町                                                                                                    |
| <ul> <li>当選おめでとうご。</li> <li>渡辺好文様</li> <li>毎度当店をご利りましてまことにあ<br/>ざいます。先日のジンですが、めでため<br/>様が当選となりまし</li> <li>発送商品は以下の<br/>ります。</li> <li>記</li> <li>当選商品: A4 プリ</li> <li>発送日: 9月 20</li> </ul> | ざいます!<br>用いただき<br>りがとうご<br>キャンペー<br>く<br>渡辺好文<br>した。<br>の通りとな<br>レター<br>日<br>以上                                  | 〒101-003       〒244-0003         東京部日野市三説       沖奈川県横武市戸塚区戸塚町         渡辺好文       様         山ブリンター       在中         〒155-0012       西京郡世田谷区上馬         東京都世田谷区上馬       町島礼         原京都世田谷区上馬       町島礼         「日夏、東東松山市今朝       日         「日夏、東京和史山市今朝       町島礼         「日夏、東京和史山市今朝       町島小         「日夏、東京和史山市今朝       町島小         「日夏、       日         「日夏、       日         「日夏、       日         「日夏、       日         「日夏、       日         「日、       日         「日、       日 </td |
| 一度 Excel などで-<br>を様々なデザイン・<br>ができるのだ                                                                                                    | ー覧表を作成してお<br>レイアウトで出力さ                                                                                           | けば、それ<br>させること                                                                                                    |

| §1-3…用語解説:メイン文書・                                                | データファイル・差し込みフィールド                                          |
|-----------------------------------------------------------------|------------------------------------------------------------|
| 差し込み印刷には『メイン文書』と<br>『メイン文書』とは Word で作成された<br>一部差し替えの個所を『差し込みフィー | 『データファイル』の二つが必要です。<br>た下書き文書のことです。また、メイン文書内の<br>ールド』と呼びます。 |
| 当選おめでとうございます!                                                   |                                                            |
| ●●●●●様<br>毎度当店をご利用いただき<br>ましてまことにありがとうご                         |                                                            |
| ざいます。先日のキャンペー<br>ンですが、めでたく●●●●<br>様が当選となりました。                   | (『メイン文書』の例)                                                |
| 発送商品は以下の通りとな<br>ります。                                            | 赤枠部分が『差し込みフィールド』                                           |
| 記当選商品:▲▲▲▲<br>発送日・■月■日                                          |                                                            |
| 以上                                                              |                                                            |

『データファイル』とは、『メイン文書』の『差し込みフィールド』をどのように差し 替えるのか、が記入されている一覧表・リストです。Excel で作成するのが一般的です が、その他のアプリで作成されたデータファイルも使用可能です(はがき作成ソフトや 「Access」などのデータベースソフトなど)。

| 当選者番号  | 当選者氏名 | 当選商品      | 発送予定月 | 発送予定日 | Ŧ        | 住所            |
|--------|-------|-----------|-------|-------|----------|---------------|
| A20501 | 渡辺好文  | A4プリンター   | 9     | 20    | 191-0032 | 東京都日野市三沢      |
| A20502 | 武藤美和  | MP3レコーダー  | 10    | 1     | 244-0003 | 神奈川県横浜市戸塚区戸塚町 |
| A20503 | 今野和美  | 図書カード6枚   | 9     | 10    | 154-0011 | 東京都世田谷区上馬     |
| A20504 | 野島礼   | 図書カード3枚   | 9     | 10    | 355-0042 | 埼玉県東松山市今泉     |
| A20505 | 柴田康則  | ポータブルテレビ  | 10    | 5     | 226-0001 | 神奈川県横浜市緑区東本郷町 |
| (『データ` | ファイル』 | の例・Evcolで | 作成しても | 2)    |          |               |

(『データファイル』の例:Excel で作成しておく)

#### §1-4…まとめ

- ◆ 差し込み印刷に使う基本の Word 文書を「メイン文書」と呼びます。
- ◆ 差し込み印刷に使う Excel リストを「データファイル」と呼びます。
- ◆ 差し込まれた結果、1件ごとに差し替えられる部分を「差し込みフィールド」と呼びます。
- ◆ 差し込み印刷を使えば、一部のみを差し替えた文書を大量に作成することができるのです。

## 第2章:データファイルの作成

差し込み印刷で使用するデータファイル・一覧表は『リスト』と呼ばれる形式で作成 されている必要があります。リストはセル A1 から作成します。リストは『フィールド 名(項目名)』、『レコード』、『フィールド』という要素で構成された一覧表です。

#### §2-1…リストの定義

リストとは、一番上に項目名を並べて、データを下方向に展開する一覧表のことを指 します。項目名のことを[フィールド名]と呼び、1件分のデータ(1行分のデータ)のこと を[レコード]と呼びます。

| E     |     |     |    |     |            |         |              |
|-------|-----|-----|----|-----|------------|---------|--------------|
| 会員番号  | 姓   | 性別  | 会場 | クラス | 生年月日       | 受領金     | ▶ フィールド名     |
| 10010 | 沢   | 女   | 札幌 | В   | 1979/2/27  | ¥19,000 |              |
| 10020 | 植松  | 女   | 福岡 | А   | 1978/11/30 | ¥6,000  |              |
| 10030 | 高木  | 男   | 東京 | А   | 1968/10/19 | ¥13,000 | 「淡野」さんのレコード  |
| 10040 | 町田  | 女   | 札幌 | С   | 1977/12/2  | ¥20,000 |              |
| 10050 | 淡野  | 女   | 東京 | С   | 1973/8/4   | ¥29,000 | マのリフトのレコード物け |
| 10060 | 和久井 | 女   | 福岡 | С   | 1973/9/27  | ¥10,000 | このリストのレコート数は |
| 10070 | 山下  | 男   | 札幌 | А   | 1984/8/28  | ¥12,000 | 8件である        |
| 10080 | 木田  | 女   | 札幌 | С   | 1973/3/27  | ¥13,000 |              |
|       |     | ~ ~ |    |     |            |         |              |

また、列のデータのことを[フィールド]と呼びます。同じフィールド内のデータは原 則として、同じデータ型で統一します。【データ型】とは、データの属性を表すタイプ です。[数値型][日付型][時刻型][文字列型]などがあります。

| 会員番号        | 姓          | 性別     | 会場                   | クラス         | 生年月日        | 受領金        |                                               |  |  |  |
|-------------|------------|--------|----------------------|-------------|-------------|------------|-----------------------------------------------|--|--|--|
| 10010       | 沢          | 女      | 札幌                   | В           | 1979/2/27   | ¥19,000    | 差し込み印刷で使用するデータ                                |  |  |  |
| 10020       | 植松         | 女      | 福岡                   | А           | 1978/11/30  | ¥6,000     | ファイルは、必ずリスト形式に                                |  |  |  |
| 10030       | 高木         | 男      | 輬                    | А           | 1968/10/19  | ¥13,000    |                                               |  |  |  |
| 10040       | 町田         | 女      | 札幌                   | С           | 1977/12/2   | ¥20,000    | なっている必要かある。                                   |  |  |  |
| 10050       | 淡野         | 女      | 東京                   | С           | 1973/8/4    | ¥29,000    | また原則セル A1 から作成を開                              |  |  |  |
| 10060       | 和久井        | 女      | 福岡                   | С           | 1973/9/27   | ¥10,000    | 始する                                           |  |  |  |
| 10070       | 山下         | 男      | 札幌                   | А           | 1984/8/28   | ¥12,000    | <u>メロ                                    </u> |  |  |  |
| 10080       | 木田         | 女      | 札幌                   | С           | 1973/3/27   | ¥13,000    |                                               |  |  |  |
|             |            |        |                      |             |             |            |                                               |  |  |  |
| [姓]フ<br>は【文 | ィール<br>字列】 | ド<br>型 | [生 <sup>:</sup><br>は | 年月日<br>【日付】 | ]フィールド<br>型 | [受領<br>【数値 | 金]フィールドは<br>】型                                |  |  |  |

### §2-2…データファイルの作成

(1) それではこれから顧客リストを Excel で作成します。作成したリストは今後色々な 方法で出力し、活用する予定です。以下のようなリストを Excel で「Sheet1」に作 成してください。「セル A1」から作成するようにします。 ふりがな欄は「PHONETIC」関数を使って作成しましょう。

| A21        |                                                                                                    | • :                                                                              | ×                                                                                                    | √ f <sub>×</sub>                                                             |                                  |                                                                                                    |                                                                                                    |                                                                                                    |                  |                                                                                                    |                                              |                                                                                                    |                                             |                                                                                                    |                                                                                                    |                                                                                                    | ~                                                                                                    | ]                                                                                                    |                                                                                                    |
|------------|----------------------------------------------------------------------------------------------------|----------------------------------------------------------------------------------|----------------------------------------------------------------------------------------------------|------------------------------------------------------------------------------|----------------------------------|----------------------------------------------------------------------------------------------------|----------------------------------------------------------------------------------------------------|----------------------------------------------------------------------------------------------------|------------------|----------------------------------------------------------------------------------------------------|----------------------------------------------|----------------------------------------------------------------------------------------------------|---------------------------------------------|----------------------------------------------------------------------------------------------------|----------------------------------------------------------------------------------------------------|----------------------------------------------------------------------------------------------------|----------------------------------------------------------------------------------------------------|----------------------------------------------------------------------------------------------------|----------------------------------------------------------------------------------------------------|
| 4          | А                                                                                                    | в                                                                                | с                                                                                                    | D                                                                            |                                  | E                                                                                                    | F                                                                                                    | G                                                                                                    |                  | н                                                                                                    | I                                            | J                                                                                                    |                                             | к                                                                                                    | L                                                                                                    | м                                                                                                    |                                                                                                    |                                                                                                    |                                                                                                    |
| 1          | 顧客番号                                                                                                    | 姓                                                                                | 名                                                                                                    | 姓ふりカ                                                                         | Va 名ふ                            | いりがな                                                                                                    | 性別                                                                                                    | 郵便番                                                                                                    |                  | 住所                                                                                                    | 店舗                                           | 担当                                                                                                    |                                             | 入会日 20                                                                                                    | 11更新 201                                                                                                    | 12更新                                                                                                    |                                                                                                    |                                                                                                    |                                                                                                    |
| 3          | 1001                                                                                                    | <u>東田</u><br>河野                                                                  | <u>夫悯</u><br>厚志                                                                                                    | かわの                                                                          | あつし                              | ,                                                                                                    | <u>女</u><br>男                                                                                                    | 244-000                                                                                                    | <u>2 </u>        | :京都日町市二次<br> 奈川県横浜市戸塚区戸塚町                                                                                                    | 横浜                                           | 江沢                                                                                                    | 20                                          | 08/11/210                                                                                                    | ô                                                                                                    |                                                                                                    |                                                                                                    |                                                                                                    |                                                                                                    |
| 4          | 1003                                                                                                    | 宮川<br>輪自                                                                         | 恵子<br>甲羊                                                                                                    | みやがわ                                                                         | > けいこ                            | -                                                                                                    | 女                                                                                                    | 154-001                                                                                                    | 1 東              | [京都世田谷区上馬<br>[王]] 東松山志会見                                                                                                    | <u>渋谷</u>                                    | 堺                                                                                                    |                                             | 2009/2/3                                                                                                    | 0                                                                                                    |                                                                                                    |                                                                                                    |                                                                                                    |                                                                                                    |
| 6          | 1004                                                                                                    | ###55<br>久保田                                                                     | <u>土天</u><br>真由子                                                                                                    | くぼた                                                                          | まゆこ                              | ><br>                                                                                                    | 女                                                                                                    | 226-004                                                                                                    | 2 神              | <u> 玉県衆仏山川フ泉</u><br> 奈川県横浜市緑区東本郷町                                                                                                    | 川崎                                           | 鈴木                                                                                                    | 2                                           | 009/5/23 ×                                                                                                    | ×                                                                                                    |                                                                                                    |                                                                                                    |                                                                                                    |                                                                                                    |
| 7          | 1006                                                                                                    | 猪俣                                                                               | 雄一郎                                                                                                    | しのまた                                                                         | ゆうい                              | <u>いちろう</u><br>2                                                                                                    | <u>男</u>                                                                                                    | 239-083                                                                                                    | 6 神<br>1 神       | 察川県横須賀市内川<br>                                                                                                    | 横浜                                           | 藤井                                                                                                    | 2                                           |                                                                                                    | <u> </u>                                                                                                    |                                                                                                    | _                                                                                                    |                                                                                                    |                                                                                                    |
| 9          | 1007                                                                                                    | 幸田                                                                               | 正文                                                                                                    | こうだ                                                                          | まささ                              | ァ<br>ふみ                                                                                                    | 男                                                                                                    | 206-001                                                                                                    | 3 東              | ·京和多摩市桜ケ丘                                                                                                    | 池袋                                           | 佐々木                                                                                                    | < 2                                         | 009/8/27 ×                                                                                                    | ×                                                                                                    |                                                                                                    |                                                                                                    |                                                                                                    |                                                                                                    |
| 10         | 1009                                                                                                    | 石橋                                                                               | <u>由紀</u>                                                                                                    | いしばし                                                                         | ゆき                               | њ.                                                                                                    | 女                                                                                                    | 257-003                                                                                                    | 2 神              | 察川県秦野市河原町<br>江県川城市生子                                                                                                    | <u>町田</u><br>大宮                              | 森                                                                                                    | 2                                           | 009/8/30                                                                                                    | <u> </u>                                                                                                    |                                                                                                    | _                                                                                                    |                                                                                                    |                                                                                                    |
| 12         | 1010                                                                                                    | 小野                                                                               | 畢<br>栄太                                                                                                    | あの                                                                           | えいが                              | »<br>t <sub>c</sub>                                                                                                    | 男                                                                                                    | 249-000                                                                                                    | ,,,<br>5 神       | 底泉川返山平」<br>察川県逗子市桜山                                                                                                    | 横浜                                           | 藤井                                                                                                    | 20                                          | 09/12/13                                                                                                    | ×                                                                                                    |                                                                                                    |                                                                                                    |                                                                                                    |                                                                                                    |
| 13         | 1012                                                                                                    | 内藤                                                                               | 幸助                                                                                                    | ないとう                                                                         | こうす                              |                                                                                                    | 男力                                                                                                    | 338-001                                                                                                    | 1 埼              | <u>法県さいたま市中央区新中里</u><br>法県さいたま市市区白崎                                                                                                    | 大宮                                           | 川下                                                                                                    | 20                                          | 09/12/28 ×                                                                                                    | X                                                                                                    |                                                                                                    |                                                                                                    |                                                                                                    |                                                                                                    |
| 15         | 1013                                                                                                    | 吉本                                                                               | 和夫                                                                                                    | よしもと                                                                         | かずる                              | ,<br>お                                                                                                    | 男                                                                                                    | 349-022                                                                                                    | 2 /m<br>6 埼      | 玉県南埼玉郡白岡町岡泉                                                                                                    | 浦和                                           | 山野                                                                                                    | 2                                           | 010/3/21                                                                                                    | ô                                                                                                    |                                                                                                    |                                                                                                    |                                                                                                    |                                                                                                    |
| 16         | 1015                                                                                                    | 坂本 土 /公                                                                          | <u>洋子</u><br>さくら                                                                                                    | <u>さかもと</u>                                                                  | ようこ                              |                                                                                                    | 女                                                                                                    | 152-000                                                                                                    | 2 東<br>3 南       | [京都目黒区目黒本町<br>[京都小全共市緑町                                                                                                    | <u>渋谷</u><br>油齿                              | 堺                                                                                                    | 2                                           | 010/4/29 O                                                                                                    | ×                                                                                                    |                                                                                                    | _                                                                                                    |                                                                                                    |                                                                                                    |
| 18         | 1010                                                                                                    | 松田                                                                               | 幸弘                                                                                                    | まつだ                                                                          | ゆきて                              | 93                                                                                                    | 男                                                                                                    | 216-000                                                                                                    | 1 神              | ·····································                                                                                                    | 川崎                                           | 鈴木                                                                                                    |                                             | 2010/7/3 0                                                                                                    | ô                                                                                                    |                                                                                                    |                                                                                                    |                                                                                                    |                                                                                                    |
| 19         | 1018                                                                                                    | 園川                                                                               | ちえみ                                                                                                    | そのかわ                                                                         | ちえる                              | 7→                                                                                                    | 女                                                                                                    | 351-000                                                                                                    | 2 埼              | 玉県朝霞市下内間木                                                                                                    | 大宮                                           | 川下                                                                                                    |                                             | 2010/8/1 ()                                                                                                    | 0                                                                                                    |                                                                                                    | _                                                                                                    |                                                                                                    |                                                                                                    |
| 21         |                                                                                                    | 1                                                                                |                                                                                                    |                                                                              |                                  |                                                                                                    |                                                                                                    |                                                                                                    |                  |                                                                                                    |                                              |                                                                                                    |                                             |                                                                                                    |                                                                                                    |                                                                                                    |                                                                                                    |                                                                                                    |                                                                                                    |
| 22         |                                                                                                    |                                                                                  |                                                                                                    |                                                                              |                                  |                                                                                                    |                                                                                                    |                                                                                                    |                  | <u> </u>                                                                                                    |                                              |                                                                                                    |                                             |                                                                                                    |                                                                                                    |                                                                                                    |                                                                                                    |                                                                                                    |                                                                                                    |
| 24         |                                                                                                    |                                                                                  |                                                                                                    |                                                                              | ſ                                | Sh                                                                                                    | pot                                                                                                    | F <b>1</b>                                                                                                    | ന-               | セル A1 以下                                                                                                    | 17                                           | デー                                                                                                    | -夕                                          | ファノ                                                                                                    | イルレ                                                                                                    | すス                                                                                                    | 11                                                                                                    | ストな                                                                                                    | 作成                                                                                                    |
| 25<br>26   |                                                                                                    |                                                                                  |                                                                                                    |                                                                              |                                  | OIN                                                                                                    | CCI                                                                                                    | LIJ                                                                                                    | • >              |                                                                                                    | 101                                          | /                                                                                                    | /                                           | //                                                                                                    | 1 / 10 -                                                                                                    | <u>لە د د .</u>                                                                                                    | /                                                                                                    | /// č                                                                                                    | 17/4                                                                                                    |
| 27         |                                                                                                    |                                                                                  |                                                                                                    |                                                                              |                                  |                                                                                                    |                                                                                                    |                                                                                                    |                  |                                                                                                    |                                              |                                                                                                    |                                             |                                                                                                    |                                                                                                    |                                                                                                    |                                                                                                    |                                                                                                    |                                                                                                    |
| 28         |                                                                                                    |                                                                                  |                                                                                                    | 4                                                                            |                                  |                                                                                                    |                                                                                                    |                                                                                                    |                  |                                                                                                    |                                              |                                                                                                    | _                                           |                                                                                                    |                                                                                                    |                                                                                                    |                                                                                                    |                                                                                                    |                                                                                                    |
| 30         |                                                                                                    |                                                                                  |                                                                                                    |                                                                              |                                  |                                                                                                    |                                                                                                    |                                                                                                    |                  |                                                                                                    |                                              |                                                                                                    |                                             |                                                                                                    |                                                                                                    |                                                                                                    | -                                                                                                    |                                                                                                    |                                                                                                    |
| -          | F                                                                                                    | Shee                                                                             | t1                                                                                                    | (+)                                                                          |                                  |                                                                                                    |                                                                                                    |                                                                                                    |                  | : I                                                                                                    |                                              |                                                                                                    |                                             |                                                                                                    |                                                                                                    |                                                                                                    | Þ                                                                                                    |                                                                                                    |                                                                                                    |
| 顧習         | 客番号                                                                                                    | Shee<br>姓                                                                        | t1                                                                                                    | <ul><li>⊕</li><li>名</li></ul>                                                | 性別                               | 郵個                                                                                                    | 更番号                                                                                                    | 号                                                                                                    |                  | · · · · · · · · · · · · · · · · · · ·                                                                                                    |                                              | <br>  万                                                                                                    | 店舗                                          | 担当                                                                                                    | 入会                                                                                                    |                                                                                                    | ۶<br>2                                                                                                    | 」<br>011更新                                                                                               | 2012更新                                                                                                    |
| 顧習         | 》<br>客番号<br>1001                                                                                                    | Shee<br>姓<br>東田                                                                  | t1<br>美                                                                                                    | <ul><li>⊕</li><li>名</li><li>樹</li></ul>                                      | 性別<br>女                          | 郵<br>(191-                                                                                                    | 更番 <sup>9</sup><br>003                                                                                                    | 号<br>  <br> 2] 東                                                                                                    | 京都               | :<br>住所<br>8日野市三沢                                                                                                    |                                              |                                                                                                    | 店舗<br>峻                                     | 担当<br>佐々木                                                                                                    | 入 <del>至</del><br>2008/                                                                                                    | <u></u><br>会日<br>/11/21                                                                                                    | 2                                                                                                    | 」<br>011更新                                                                                               | 2012更新<br>×                                                                                                    |
| 顧          | <u>客番号</u><br>1001<br>1002                                                                                                    | Shee<br>姓<br>東田<br>河野                                                            | et1<br>美                                                                                                    | ●<br>名<br>樹<br>誌                                                             | 性別<br>女<br>男                     | 郵值<br>191-<br>244-                                                                                                    | 更番 <sup>9</sup><br>003                                                                                                    | 号<br>[2] 東<br>[3] 神                                                                                                    | 京都               |                                                                                                    | 家町                                           | - 「<br>に<br>一<br>社<br>様                                                                                                    | 舗<br>媛<br>鋲                                 | 担当<br>佐Q木<br>江沢                                                                                                    | 入 <del>至</del><br>2008/<br>2008                                                                                                    | <u></u><br>注日<br>/11/21<br>8/12/6                                                                                                    | ▶<br>2<br>0<br>5 0                                                                                                    | ]<br>011更新<br>                                                                                           | 2012更新<br>×                                                                                                    |
| 顧客         | 客番号<br>1001<br>1002<br>1003                                                                                                    | Shee<br>姓<br>東田<br>河野<br>宮川                                                      | t1<br>美<br>厚                                                                                                    | <ul> <li>④</li> <li>名</li> <li>樹</li> <li>誌</li> <li>野</li> </ul>            | 性別<br>女<br>男<br>女                | 郵值<br>191-<br>244-<br>154-                                                                                                    | 更番 <sup>9</sup><br>003<br>000<br>001                                                                                                   | 号<br>[2] 東<br>[3] 神<br>1] 東                                                                                                    | 京都奈川京都           | 住所<br>住所<br>和日野市三沢<br>11県横浜市戸塚区戸1<br>称世田谷区上馬                                                                                                    | 家町                                           | 后<br>光<br>様<br>況                                                                                                    | 舗<br>城<br>浜<br>谷                            | 担当<br>佐々木<br>江沢<br>堺                                                                                                    | 入 <del>至</del><br>2008/<br>2008<br>2008                                                                                                    | 会日<br>/11/21<br>8/12/6<br>09/2/3                                                                                                    | ▶<br>2<br>0<br>0<br>0<br>0<br>0<br>0                                                                                                    | ]<br>011更新<br>)<br>)                                                                                     | 2012更新<br>×<br>〇                                                                                                    |
| 雇怒         | 客番号<br>1001<br>1002<br>1003<br>1004                                                                                                    | Shee<br>姓<br>東田<br>河野<br>宮川<br>輪島                                                | tt1<br>美厚<br>更                                                                                                    | <ul> <li>●</li> <li>名</li> <li>樹</li> <li>誌</li> <li>ジ</li> <li>ジ</li> </ul> | 性別<br>女<br>男<br>女<br>女           | 郵(<br>191-<br>244-<br>154-<br>355-                                                                                                    | 更番 <sup>4</sup><br>003<br>000<br>001<br>004                                                                                            | 号<br>2 東<br>3 神<br>1 東<br>2 塔                                                                                                    | 京都奈川京都           | 住所<br>住所<br>和野市三沢<br>川県横浜市戸塚区戸5<br>7世田谷区上馬<br>東松山市今泉                                                                                                    | 家町」                                          |                                                                                                    | a                                           | 担当<br>佐Q木<br>江沢<br>堺<br>川下                                                                                                    | 入<br>2008/<br>2008<br>2008<br>2008                                                                                                    | 会日<br>/11/21<br>8/12/6<br>09/2/3<br>9/5/22                                                                                                    | 2 0 0 0 0 0 0 0 0 0 0 0 0                                                                                                    | ]<br>011更新<br>]<br>]                                                                                     | 2012更新<br>×<br>〇<br>〇                                                                                                    |
| 顧客         | 客番号<br>1001<br>1002<br>1003<br>1004<br>1005                                                                                                    | Shee<br>姓<br>東田<br>河野<br>宮川<br>輪島<br>久保E                                         |                                                                                                    | ●<br>名<br>樹<br>誌<br>子<br>美<br>田子                                             | 性別<br>女<br>男<br>女<br>女<br>女<br>女 | 郵<br>191-<br>244-<br>154-<br>355-<br>226-                                                                                                    | 更番 <sup>5</sup><br>003<br>000<br>001<br>004<br>000                                                                                     | 号<br>第2<br>第3<br>第4<br>1<br>第<br>1<br>1<br>第<br>1<br>1<br>第<br>1<br>1<br>1<br>1<br>1<br>1<br>1<br>1<br>1<br>1<br>1<br>1<br>1                                                                                                    | 京奈京玉奈            | 住所<br>伯野市三沢<br>川県横浜市戸塚区戸5<br>7世田谷区上馬<br>東松山市今泉<br>川県横浜市緑区東本約                                                                                                    | 家田丁                                          | に<br>池 横 淡 大 川                                                                                                    | 諸峻浜谷宮崎                                      | 担当<br>佐々木<br>江沢<br>堺<br>川下<br>鈴木                                                                                                    | 入 <del>生</del><br>2008/<br>2008<br>2009<br>2009                                                                                                    | 会日<br>/11/21<br>8/12/6<br>09/2/3<br>9/5/22<br>9/5/23                                                                                                    | 2<br>0<br>0<br>0<br>0<br>0<br>0<br>0<br>0<br>0<br>0<br>0<br>0<br>0<br>0<br>0<br>0<br>0<br>0<br>0                                                                                                    | 」<br>011更新<br>                                                                                           | 2012更新<br>×<br>〇<br>〇<br>〇<br>×                                                                                                    |
| 雇祭         | 客番号<br>1001<br>1002<br>1003<br>1004<br>1005<br>1006                                                                                                    | Shee<br>姓<br>東田<br>河野<br>宮川<br>輪島<br>久保E<br>猪俣                                   |                                                                                                    | ●<br>名<br>謝<br>誌<br>子<br>美<br>田<br>手                                         | 性女男女女男                           | 郵(<br>191-<br>244-<br>154-<br>355-<br>226-<br>239-                                                                                                    | 更番 <sup>5</sup><br>003<br>000<br>001<br>004<br>000<br>083                                                                              | 号<br>第2<br>第3<br>第4<br>1<br>東<br>1<br>第<br>4<br>1<br>1<br>第<br>4<br>1<br>1<br>第<br>4<br>1<br>1<br>第<br>4<br>1<br>1<br>1<br>1<br>1<br>1<br>1<br>1<br>1<br>1<br>1<br>1<br>1                                                                                                    | 京奈京玉奈奈           | 住所<br>相野市三沢<br>川県横浜市戸塚区戸<br>7世田谷区上馬<br>東松山市今泉<br>川県横浜市緑区東本<br>川県横須賀市内川                                                                                                    | 歌田<br>了                                      |                                                                                                    |                                             | <ul><li>担</li><li>位</li><li>力</li><li>木</li><li>ボ</li><li>ボ</li></ul> | 入<br>2008/<br>2008<br>2008<br>2009<br>2009<br>2009                                                                                                    | ○日<br>(11/21<br>8/12/6<br>09/2/3<br>9/5/23<br>9/5/23<br>9/5/23<br>9/6/30                                                                                                    | 2<br>0<br>0<br>0<br>0<br>0<br>0<br>0<br>0<br>0<br>0<br>0<br>0<br>0<br>0<br>0<br>0<br>0<br>0<br>0                                                                                                    | 」<br>011更新<br>,<br>,                                                                                     | 2012更新<br>×<br>〇<br>〇<br>〇<br>×<br>〇                                                                                                    |
| 雇務         |                                                                                                    | Shee           姓           東町           宮川           輪気           久保           高 |                                                                                                    | ●名謝誌好美曲日か                                                                    | 性女男女女男女                          | 郵(f)<br>191-<br>244-<br>154-<br>355-<br>226-<br>239-<br>243-                                                                                                    | 更番 <sup>4</sup><br>003<br>000<br>001<br>004<br>000<br>083<br>001                                                                       | 号<br>注<br>第<br>注<br>第<br>補<br>1<br>第<br>に<br>2<br>塔<br>1<br>1<br>補<br>1<br>4<br>1<br>4<br>1<br>1<br>1<br>1<br>1<br>1<br>1<br>1<br>1<br>1<br>1<br>1<br>1 | 京奈京玉奈奈奈          | 住所<br>相野市三沢<br>川県横浜市戸塚区戸<br>郡世田谷区上馬<br>課松山市今泉<br>川県横浜市緑区東本<br>川県横須賀市内川<br>川県厚木市厚木町                                                                                                    | 家町                                           | File         ・         ・         ・                                                                                                    | 諸裝訴谷宮崎浜田                                    | 担 なれ<br>近 界 川下 木 井<br>森:                                                                                                    | 入∉           2008,           2008           2008           2008           2008           2009           2009           2009           2009           2009                                                                                                    | 会日<br>/11/21<br>8/12/6<br>09/2/3<br>9/5/22<br>9/5/23<br>9/6/30<br>9/6/30                                                                                                    | 2<br>0<br>0<br>0<br>0<br>0<br>0<br>0<br>0<br>0<br>0<br>0<br>0<br>0<br>0<br>0<br>0<br>0<br>0<br>0                                                                                                    | ]<br>011更新<br>)<br>)<br>)<br>)                                                                           | 2012更新<br>×<br>〇<br>〇<br>〇<br>×<br>〇<br>〇                                                                                                    |
| 雇員名        | <u>学番号</u><br>1001<br>1002<br>1003<br>1004<br>1005<br>1006<br>1007<br>1008                                                                                                    | Shee           姓           東河宮川           輪久保           高島           兵田          | 第     第       第     第       1     第       1     1       1     1       1     1       1     1       1     1       1     1       1     1       1     1       1     1       1     1       1     1       1     1       1     1                                                                                                    | ●<br>名<br>謝<br>誌<br>子<br>美<br>曲<br>上<br>ゆ<br>み<br>文                          | 性女男女女男女男                         | 郵1<br>191-<br>244-<br>154-<br>355-<br>226-<br>239-<br>243-<br>243-<br>206-                                                                                                    | 更番 <sup>5</sup><br>003<br>000<br>001<br>004<br>000<br>083<br>001<br>001                                                                | 号<br>2<br>3<br>3<br>4<br>1<br>5<br>2<br>4<br>4<br>4<br>4<br>6<br>4<br>4<br>4<br>4<br>4<br>4<br>4<br>4<br>4<br>4<br>4<br>4<br>4                                                                                                    | 京奈京玉奈奈京          | 住所<br>旧野市三沢<br>川県横浜市戸塚区戸<br>御田谷区上馬<br>東松山市今泉<br>川県横浜市緑区東本<br>川県横須賀市内川<br>川県厚木市厚木町<br>移摩市桜ケ丘                                                                                                    | 家田丁<br>豚田丁                                   |                                                                                                    | 諸峻浜谷宮崎浜田峻                                   | 担     女       近     次       川     新藤森       女     女                                                                                                    | 入<br>全<br>2008<br>2009<br>2009<br>2009<br>2009<br>2009<br>2009<br>2009                                                                                                    | ★日 /11/21 8/12/6 09/2/3 9/5/23 9/5/23 9/6/30 9/8/11 9/8/27                                                                                                    | 2<br>0<br>0<br>0<br>0<br>0<br>0<br>0<br>0<br>0<br>0<br>0<br>0<br>0<br>0<br>0<br>0<br>0<br>0<br>0                                                                                                    | 」<br>011更新<br>0<br>0<br>0<br>0                                                                           | 2012更新<br>×<br>〇<br>〇<br>〇<br>×<br>〇<br>〇<br>〇<br>×                                                                                                    |
| 雇民         | 諸番号<br>1001<br>1002<br>1003<br>1004<br>1005<br>1006<br>1007<br>1008<br>1009                                                                                                    | Shee          東河宮輪久猪高幸石橋                                                         | ま1     美厚恵       夏夏夏     夏夏夏       日     夏夏       夏夏     夏夏       夏夏     夏夏       夏夏     夏夏                                                                                                    | ●名謝誌好美曲手妙文船                                                                  | 性女男女女男女男女                        | 郵(<br>191-<br>244-<br>154-<br>355-<br>226-<br>239-<br>243-<br>243-<br>206-<br>257-                                                                                                    | 更番 <sup>5</sup><br>003<br>000<br>001<br>004<br>004<br>003<br>001<br>001<br>003                                                         | 号<br>第<br>32<br>第<br>4<br>3<br>5<br>5<br>5<br>5<br>5<br>5<br>5<br>5<br>5<br>5<br>5<br>5<br>5                                                                                                    | 京祭京玉祭奈京家         | 住所<br>旧野市三沢<br>川県横浜市戸塚区戸<br>御田谷区上馬<br>東松山市今泉<br>川県横浜市緑区東本<br>川県横須賀市内川<br>川県厚木市厚木町<br>郡多摩市桜ケ丘<br>川県野市河原町                                                                                                    | 家田丁                                          |                                                                                                    | 諸峻浜谷宮崎浜田竣田                                  | 担なれ<br>近界川下木井<br>なれ、<br>の本<br>の本<br>の本                                                                                                    | 入<br>2008/<br>2008<br>2009<br>2009<br>2009<br>2009<br>2009<br>2009<br>2009<br>2009<br>2009                                                                                                    | ★□ /11/21 8/12/6 09/2/3 9/5/22 9/5/22 9/5/23 9/6/30 9/6/30 9/8/11 9/8/27 9/8/30                                                                                                    | 2<br>0<br>0<br>0<br>0<br>0<br>0<br>0<br>0<br>0<br>0<br>0<br>0<br>0<br>0<br>0<br>0<br>0<br>0<br>0                                                                                                    | )<br>011更新<br>)<br>)<br>)<br>)                                                                           | 2012更新<br>×<br>〇<br>〇<br>〇<br>×<br>〇<br>〇<br>〇<br>×                                                                                                    |
| 顧問         | 客番号<br>1001<br>1002<br>1003<br>1004<br>1005<br>1006<br>1007<br>1008<br>1009<br>1010                                                                                                    | Shee     東河宮輪久猪高幸石三:                                                             |                                                                                                    | ●名謝誌好美曲日砂文紀                                                                  | 性女男女女男女男女男                       | 野(1<br>191-<br>244-<br>154-<br>355-<br>226-<br>239-<br>243-<br>206-<br>257-<br>350-                                                                                                    | 更番 <sup>5</sup><br>003<br>000<br>001<br>004<br>000<br>083<br>001<br>001<br>001<br>003<br>001                                           | 号<br>第<br>3<br>3<br>1<br>5<br>1<br>5<br>1<br>4<br>4<br>7<br>5<br>5<br>5<br>5<br>5<br>5<br>5<br>5<br>5<br>5<br>5<br>5<br>5                                                                                                    | 京祭京陆察察京家国家       | 住所<br>旧野市三沢<br>川県横浜市戸塚区戸<br>御田谷区上馬<br>課本松山市今泉<br>川県横浜市緑区東本<br>川県横須賀市内川<br>川県厚木市厚木町<br>移摩市桜ケ丘<br>川県秦野市河原町<br>川県泰野市河原町                                                                                                    | 下                                            |                                                                                                    |                                             | <ul> <li>担 々 沢</li> <li>切 水</li> <li>ガ 堺</li> <li>ボ ホ</li> <li>井</li> <li>ホ</li> <li>ホ</li> <li>エ</li> <li>エ</li></ul>                                                                                                    | 入<br>全<br>2008<br>2009<br>2009<br>2009<br>2009<br>2009<br>2009<br>2009<br>2009<br>2009<br>2009                                                                                                    | ₹□ (11/21) 8/12/60 9/5/22 9/5/22 9/5/22 9/6/300 9/6/300 9/8/11 9/8/27 9/8/27 9/8/300 09/9/20                                                                                                    | 20000X00X00                                                                                                    | )<br>011更新<br>)<br>)<br>)<br>)<br>)<br>)                                                                 | 2012更新<br>×<br>〇<br>〇<br>〇<br>×<br>〇<br>〇<br>〇<br>×<br>〇<br>〇                                                                                                    |
| 顧習         | 客番号<br>1001<br>1002<br>1003<br>1004<br>1005<br>1006<br>1007<br>1008<br>1009<br>1010<br>1011                                                                                                    | Sheet     姓     東河宮輪久猪高季石     小                                                  | ま1     美厚恵里真雄       日     真確       日     真確       日     真な       日     真な       日     真な       日     真な       日     真な       日     真な       日     美原                                                                                                    | ●名樹誌好美曲上が文紀をない                                                               | 性女男女女女男女男男男                      | 野1<br>191-<br>244-<br>154-<br>355-<br>226-<br>239-<br>243-<br>206-<br>257-<br>350-<br>249-                                                                                                    | 更番 <sup>4</sup><br>003<br>000<br>001<br>004<br>000<br>083<br>001<br>001<br>003<br>001<br>000                                           | 号                                                                                                    | 京察京话察察京家话察       | 住所<br>相野市三沢<br>川県横浜市戸塚区戸<br>御田谷区上馬<br>課松山市今泉<br>川県横須賀市内川<br>川県横須賀市内川<br>川県夢市桜ヶ丘<br>川県秦野市河原町<br>副川越市牛子<br>川県逗子市桜山                                                                                                    |                                              |                                                                                                    |                                             | 担な、<br>型な、<br>型な、<br>型な、<br>型な、<br>型な、<br>型な、<br>型で、<br>の、<br>型で、<br>の、<br>の、<br>の、<br>の、<br>の、<br>の、<br>の、<br>の、<br>の、<br>の、<br>の、<br>の、<br>の、                                                                                                    | λ∉           2008           2008           2009           2009           2009           2009           2009           2009           2009                                                                                                    | ➡ ➡ ↓ ↓ <p< td=""><td>2<br/>0<br/>0<br/>0<br/>0<br/>0<br/>0<br/>0<br/>0<br/>0<br/>0<br/>0<br/>0<br/>0<br/>0<br/>0<br/>0<br/>0<br/>0<br/>0</td><td> <br/>011更新<br/> <br/> <br/> <br/> <br/> <br/> <br/> <br/> </td><td>2012更新<br/>×<br/>〇<br/>〇<br/>〇<br/>×<br/>〇<br/>〇<br/>〇<br/>×<br/>〇<br/>〇<br/>〇<br/>×</td></p<>                                                                                                    | 2<br>0<br>0<br>0<br>0<br>0<br>0<br>0<br>0<br>0<br>0<br>0<br>0<br>0<br>0<br>0<br>0<br>0<br>0<br>0                                                                                                    | <br>011更新<br> <br> <br> <br> <br> <br> <br> <br>                                                         | 2012更新<br>×<br>〇<br>〇<br>〇<br>×<br>〇<br>〇<br>〇<br>×<br>〇<br>〇<br>〇<br>×                                                                                                    |
| 雇民         |                                                                                                    | ▲<br>東河宮輪久猪高幸石三小内<br>一<br>小内                                                     | ttl<br>美厚恵<br>里真<br>雄<br>あ<br>正<br>畦<br>肇<br>栄<br>幸                                                                                                    | ●名謝聴好美曲上ゆ文船を放動                                                               | 性女男女女女男女男女男男弟                    | 野1<br>191-<br>244-<br>154-<br>355-<br>226-<br>239-<br>243-<br>206-<br>257-<br>350-<br>249-<br>338-                                                                                                    | 更番 <sup>4</sup><br>003<br>000<br>001<br>004<br>000<br>083<br>001<br>003<br>001<br>003<br>001<br>000                                    | 号<br>第<br>3<br>3<br>4<br>5<br>5<br>5<br>5<br>5<br>5<br>5<br>5<br>5<br>5<br>5<br>5<br>5                                                                                                    | 京奈京玉奈奈京奈玉奈玉      | 住所<br>旧野市三沢<br>川県横浜市戸塚区戸<br>御世田谷区上馬<br>課松山市今泉<br>川県横須賀市内川<br>川県横須賀市内川<br>川県夢市市塚ヶ丘<br>川県泰野市河原町<br>副川越市牛子<br>川県逗子市桜山<br>まさいたま市中央区                                                                                                    | 家町                                           |                                                                                                    |                                             | 担な、<br>は、<br>な、<br>は、<br>な、<br>、<br>、<br>、<br>、<br>、<br>、<br>、<br>、<br>、<br>、<br>、<br>、<br>、                                                                                                    | 入≰           2008,           2008           2009           2009           2009           2009           2009           2009           2009,           2009,           2009,           2009,           2009,           2009,           2009,           2009,           2009,                                                                                                    | ₹□ 11/21 8/12/6 09/2/3 9/5/22 9/5/22 9/5/23 9/6/30 9/8/11 9/8/27 9/8/30 09/9/2 /12/13 /12/28                                                                                                    | 2000X00X000X                                                                                                    | )<br>011更新<br>)<br>)<br>)<br>)<br>)<br>)                                                                 | 2012更新<br>×<br>〇<br>〇<br>〇<br>×<br>〇<br>〇<br>〇<br>×<br>〇<br>〇<br>〇<br>×<br>〇<br>〇<br>〇<br>×<br>〇<br>〇<br>〇<br>×<br>〇<br>〇<br>〇<br>×<br>〇<br>〇<br>〇<br>〇<br>×<br>〇<br>〇<br>〇<br>〇<br>〇<br>〇<br>〇<br>〇<br>〇<br>〇<br>〇<br>〇<br>〇<br>〇<br>〇<br>〇<br>〇<br>〇<br>〇<br>〇      |
| 顧客         |                                                                                                    | <u>小小小小小小小小小小小小小小小小小小小小小小小小小小小小小小小小小小小小</u>                                      | 其        第     第       第     第       第     第       第     第       第     第       第     第       第     第       第     第       第     第       第     第       第     5                                                                                                    | ●名謝誌好美軸上ゆ文紀を太助おり                                                             | 性女男女女女男女男女男男男女                   | 郵信           191-           244-           155-           226-           239-           243-           206-           257-           350-           249-           338-           336-                                                             | 更番<br>003<br>000<br>001<br>004<br>000<br>083<br>001<br>003<br>001<br>000<br>001<br>002                                                 | 号<br>第<br>2<br>3<br>3<br>1<br>5<br>4<br>3<br>4<br>3<br>4<br>3<br>4<br>3<br>5<br>5<br>5<br>5<br>5<br>5<br>5<br>5<br>5<br>5<br>5                                                                                                    | 京察京国察察察京察国際国家    | 住所<br>旧野市三沢<br>川県横浜市戸塚区戸<br>御田谷区上馬<br>課松山市今泉<br>川県横浜市緑区東本<br>川県横須賀市内川<br>川県厚木市厚木町<br>移摩市桜ケ丘<br>川県秦野市河原町<br>割越市牛子<br>川県逗子市桜山<br>梨さいたま市中央区<br>乳<br>にたま市南区白                                                                                                    | 家町 新町 新町                                     | <ul> <li>「記機器、人工機器、</li> <li>「記機器、</li> <li>「別機器、</li> <li>「別機器、</li> <li>「別機器、</li> <li>「別機器、</li> <li>「別機器、</li> <li>「別場合の</li> <li>「別場合の</li></ul>                                                                                                    |                                             | 担ない、 近次の一次の 一次の <p一次の< p=""> 一次の <p一次の< p=""> <p一次の< p=""> 一次の <p一次の< p=""> <p一次の< p=""></p一次の<></p一次の<></p一次の<></p一次の<></p一次の<>                                                                                                    | 入≰           2008,           2008           2009           2009           2009           2009           2009           2009           2009           2009           2009           2009           2009           2009           2009           2009,           2009,           2009,           2009,           20010                                                                                                    | ↓ ↓ <p< td=""><td>► 20000×00×000×××</td><td> <br/>011更新<br/>)<br/>)<br/>)<br/>)<br/>)<br/>)<br/>)<br/>)<br/>)<br/>)</td><td>2012更新<br/>×<br/>〇<br/>〇<br/>〇<br/>×<br/>〇<br/>〇<br/>〇<br/>〇<br/>×<br/>〇<br/>〇<br/>〇<br/>×<br/>〇<br/>〇<br/>〇<br/>×<br/>〇<br/>〇<br/>〇<br/>×<br/>〇<br/>〇<br/>〇<br/>×<br/>〇<br/>〇<br/>〇<br/>〇<br/>×<br/>〇<br/>〇<br/>〇<br/>〇<br/>〇<br/>〇<br/>〇<br/>〇<br/>〇<br/>〇<br/>〇<br/>〇<br/>〇<br/>〇<br/>〇<br/>〇<br/>〇<br/>〇<br/>〇<br/>〇</td></p<>                                                                                                    | ► 20000×00×000×××                                                                                                    | <br>011更新<br>)<br>)<br>)<br>)<br>)<br>)<br>)<br>)<br>)<br>)                                              | 2012更新<br>×<br>〇<br>〇<br>〇<br>×<br>〇<br>〇<br>〇<br>〇<br>×<br>〇<br>〇<br>〇<br>×<br>〇<br>〇<br>〇<br>×<br>〇<br>〇<br>〇<br>×<br>〇<br>〇<br>〇<br>×<br>〇<br>〇<br>〇<br>〇<br>×<br>〇<br>〇<br>〇<br>〇<br>〇<br>〇<br>〇<br>〇<br>〇<br>〇<br>〇<br>〇<br>〇<br>〇<br>〇<br>〇<br>〇<br>〇<br>〇<br>〇 |
| <b>顧</b> 容 |                                                                                                    | ▲<br>東河宮輪久猪高幸石三小内諸吉<br>一一一一一一一一一一一一一一一一一一一一一一一一一一一一一一一一一一一一                      | 美厚恵里真雄あ正由<br>載家幸さ和                                                                                                    | ●名謝誌好美軸上ゆ文紀■汰動お庆                                                             | 性女男女女女男女男女男男女男                   | 郵信           191-           244-           155-           226-           239-           243-           206-           257-           350-           249-           338-           336-           349-                                              | 更番 <sup>1</sup><br>003<br>000<br>001<br>004<br>000<br>083<br>001<br>001<br>003<br>001<br>000<br>001<br>002<br>022                      | 号 東海東培和神神東和培培培                                                                                                    | 京奈京话奈奈京奈话奈话话     | 住所<br>旧野市三沢<br>川県横浜市戸塚区戸<br>御田谷区上馬<br>課松山市今泉<br>川県横浜市線区東本<br>川県横須賀市内川<br>川県厚木市厚木町<br>移摩市桜ケ丘<br>川県泰野市河原町<br>割川越市牛子<br>川県逗子市桜山<br>柔さいたま市中央区<br>えたま市中央区<br>れたま市南区白崎<br>副崎玉郡白岡町岡                                                                                                    | 家町 新町 新田 新田 新田 新田 新田 新田 新田 新田 新田 新田 新田 新田 新田 |                                                                                                    | 儲竣與谷宮崎與田焌田宮與宮和和                             | 世々沢 川鈴藤森佐森 川藤川山山山<br>当木 ホホホホホホホホホホホホホホホホホホホホホホホホホホホホホホホホホホホホ                                                                                                    | 入≰           2008/           2008           2009           2009           2009           2009           2009           2009           2009/           2009/           2009/           2010           2011           2011                                                                                                    | ★□ ★□ √11/21 8/12/6 09/2/3 9/5/22 9/5/22 9/5/23 9/5/23 9/5/23 9/6/30 9/8/11 9/8/27 9/8/30 09/9/2 √12/13 √12/13 √12/28 0/2/20 0/3/21                                                                                                    | ►<br>20000×00×00×00××00                                                                                                    | )<br>011更新<br>)<br>)<br>)<br>)<br>)<br>)<br>)<br>)                                                       | 2012更新<br>×<br>〇<br>〇<br>〇<br>×<br>〇<br>〇<br>〇<br>×<br>〇<br>〇<br>〇<br>×<br>〇<br>〇<br>〇<br>×<br>〇<br>〇<br>〇<br>×<br>〇<br>〇<br>〇<br>×<br>〇<br>〇<br>〇<br>〇<br>〇<br>〇<br>〇<br>〇<br>〇<br>〇<br>〇<br>〇<br>〇<br>〇<br>〇<br>〇<br>〇<br>〇<br>〇<br>〇                               |
| 雇 P        |                                                                                                    | <u>小四一一一一一一一一一一一一一一一一一一一一一一一一一一一一一一一一一一一一</u>                                    | 美厚恵星真雄        日日     5       夏恵星真雄     あ正由肇栄幸され洋       マスの                                                                                                    | ●名樹誌好美曲上ゆ文紀は気動お法子                                                            | 性女男女女女男女男女男男男女男女男女               | 郵信           191-           244-           155-           226-           239-           243-           206-           257-           350-           249-           338-           336-           349-           152-                               | 更番 <sup>4</sup><br>003<br>000<br>001<br>004<br>000<br>083<br>001<br>001<br>003<br>001<br>003<br>001<br>000<br>001<br>002<br>002<br>000 | 号<br>第<br>2<br>3<br>3<br>1<br>2<br>3<br>1<br>2<br>3<br>1<br>3<br>2<br>4<br>4<br>4<br>4<br>4<br>4<br>4<br>5<br>2<br>5<br>5<br>1<br>2<br>5<br>5<br>1<br>2<br>5<br>5<br>1<br>5<br>5<br>7<br>5<br>5<br>1<br>5<br>5<br>7<br>5<br>5<br>5<br>5<br>5<br>7<br>5<br>5<br>5<br>5                                                                                                    | 京奈京运奈奈京奈运帝运运运家   | 住所<br>旧野市三沢<br>川県横浜市戸塚区戸<br>御田谷区上馬<br>課本山市今泉<br>川県横浜市緑区東本<br>川県横須賀市内川<br>川県黄須賀市内川<br>川県東本市厚木町<br>郡多摩市桜ケ丘<br>川県泰野市河原町<br>副川越市牛子<br>川県逗子市桜山<br>裂さいたま市中央区<br>裂さいたま市南区白崎<br>副馬区目黒本町                                                                                                    | 家町 新町 新町                                     | □ □ □ □ □ □ □ □ 1 1 1 0 1 1                                                                                                    | 儲裝裝容。                                       | <ul> <li>担な沢</li> <li>一次沢</li> <li>一次沢</li> <li>一次沢</li> <li>一次米</li> <li>一次米</li></ul>                                                                                                    | 入≰           2008           2008           2009           2009           2009           2009           2009           2009           2009           2009           2009           2009           2009           2009           2010           2010           2011           2011                                                                                                    | ↓ ↓ <p< td=""><td>2         0         0         ×         0         ×         ×         ×         ×         ×         ×         ×         ×         ×         ×         ×         ×         ×         ×         ×         ×         ×         ×         ×         ×         ×         ×         ×         ×         ×         ×         ×         ×         ×         ×         ×         ×         ×         ×         ×         ×         ×         ×         ×         ×         ×         ×         ×         ×         ×         ×         ×         ×         ×         ×         ×         ×         ×         ×         ×         ×         ×         ×         ×         ×         ×         ×         ×         ×         ×         ×         ×         ×         ×         ×         ×         ×         ×         ×         ×         ×         ×         ×         ×         ×         ×         ×         ×         ×         ×         ×         ×         ×         ×         ×         ×         ×         ×         ×         ×         ×         ×         ×         ×         ×         ×         ×</td><td>)<br/>011更新<br/>)<br/>)<br/>)<br/>)<br/>)<br/>)<br/>)<br/>)</td><td>2012更新<br/>×<br/>〇<br/>〇<br/>〇<br/>×<br/>〇<br/>〇<br/>〇<br/>×<br/>〇<br/>〇<br/>〇<br/>×<br/>〇<br/>〇<br/>〇<br/>×<br/>〇<br/>〇<br/>〇<br/>×<br/>〇<br/>〇<br/>〇<br/>〇<br/>×<br/>〇<br/>〇<br/>〇<br/>〇<br/>〇<br/>〇<br/>〇<br/>〇<br/>〇<br/>〇<br/>〇<br/>〇<br/>〇<br/>〇<br/>〇<br/>〇<br/>〇<br/>〇<br/>〇<br/>〇</td></p<>                                                                   | 2         0         0         ×         0         ×         ×         ×         ×         ×         ×         ×         ×         ×         ×         ×         ×         ×         ×         ×         ×         ×         ×         ×         ×         ×         ×         ×         ×         ×         ×         ×         ×         ×         ×         ×         ×         ×         ×         ×         ×         ×         ×         ×         ×         ×         ×         ×         ×         ×         ×         ×         ×         ×         ×         ×         ×         ×         ×         ×         ×         ×         ×         ×         ×         ×         ×         ×         ×         ×         ×         ×         ×         ×         ×         ×         ×         ×         ×         ×         ×         ×         ×         ×         ×         ×         ×         ×         ×         ×         ×         ×         ×         ×         ×         ×         ×         ×         ×         ×         ×         ×         ×         ×         ×         ×         × | )<br>011更新<br>)<br>)<br>)<br>)<br>)<br>)<br>)<br>)                                                       | 2012更新<br>×<br>〇<br>〇<br>〇<br>×<br>〇<br>〇<br>〇<br>×<br>〇<br>〇<br>〇<br>×<br>〇<br>〇<br>〇<br>×<br>〇<br>〇<br>〇<br>×<br>〇<br>〇<br>〇<br>〇<br>×<br>〇<br>〇<br>〇<br>〇<br>〇<br>〇<br>〇<br>〇<br>〇<br>〇<br>〇<br>〇<br>〇<br>〇<br>〇<br>〇<br>〇<br>〇<br>〇<br>〇                          |
|            | 字番号           1001           1002           1003           1004           1005           1006           1007           1008           1009           1010           1011           1012           1013           1014           1015           1016                               | Shee<br>東河宮輪久猪高幸石三小内諸吉坂井<br>小内諸吉坂井/                                              | 美厚恵里真雄あ正       日     募越あ正       日     第業幸       日     第米幸       日     第米幸       日     第米幸       日     第米幸       日     第米幸       日     第米幸       日     第米幸       日     第米幸       日     第米幸       日     第米幸       日     第米幸       日     第米幸       日     第米幸       日     第       日     第       日     第       日     第       日     第       日     第       日     第       日     第       日     第       日     第       日     第       日     第       日     第       日     第       日     第       日     第       日     第       日     10       日     10       日     10       日     10       日     10       日     10       日     10       日     10       日     10       日     10       日     10 <td< td=""><td>●名樹誌好美曲日ゆ文紀』は助お庆好く</td><td>性女男女女女男女男女男男男女男女女</td><td>郵信           191-           244-           155-           226-           239-           243-           206-           257-           350-           249-           338-           349-           152-           184-</td><td>更番<sup>4</sup><br/>003<br/>000<br/>001<br/>004<br/>000<br/>083<br/>001<br/>001<br/>003<br/>001<br/>000<br/>000<br/>000<br/>000<br/>000<br/>00</td><td>号 東神東培神神神東神塔神塔培東東</td><td>京奈京运察察察京察运路运运京京</td><td>住所<br/>(日野市三沢)<br/>(日野市三沢)<br/>(同野市三沢)<br/>(同野市三)(日本)(日本)(日本)(日本)(日本)(日本)(日本)(日本)(日本)(日本</td><td>家町 新中里 私</td><td><b>「</b>「池 横 淡 大 川 横 町 池 町 大 横 大 浦 浦 淡 池</td><td>儲裝裝容。。一個一個一個一個一個一個一個一個一個一個一個一個一個一個一個一個一個一個一</td><td><ul><li></li></ul></td><td>入≰           2008,           2008           2009           2009           2009           2009           2009           2009,           2009,           2009,           2009,           2010,           2010,           2010,           2010,           2010,           2010,           2010,           2010,           2010,           2010,           2010,           2010,           2010,           2010,           2010,           2010,           2010,           2010,           2010,           2010,           2010,           2010,           2010,           2010,           2010,           2010,           2010,           2010,           2010,           2010,           2010,           2010,           2010,           2010,           2010,           2010,           2010,</td><td>↓ ↓ <p< td=""><td>2         0         0         0         0         0         0         0         0         0         0         0         0         0         0         0         0         0         0         0         0         0         0         0         0         0         0         0         0         0         0         0         0         0         0         0         0         0         0         0         0         0         0         0         0         0         0         0         0         0         0         0         0         0         0         0         0         0         0         0         0         0         0         0         0         0         0         0         0         0         0         0         0         0         0         0         0         0         0         0         0         0         0         0         0         0         0         0         0         0         0         0         0         0         0         0         0         0         0         0         0         0         0         0         0         0         0</td><td> <br/>011更新<br/>)<br/>)<br/>)<br/>)<br/>)<br/>)<br/>)<br/>)<br/>)<br/>)<br/>)<br/>)<br/>)<br/>)<br/>)<br/>)<br/>)<br/>)<br/>)</td><td>2012更新<br/>×<br/>〇<br/>〇<br/>〇<br/>×<br/>〇<br/>〇<br/>〇<br/>×<br/>〇<br/>〇<br/>〇<br/>×<br/>〇<br/>〇<br/>〇<br/>×<br/>〇<br/>〇<br/>〇<br/>×<br/>〇<br/>〇<br/>〇<br/>〇<br/>×<br/>〇<br/>〇<br/>〇<br/>〇<br/>〇<br/>〇<br/>〇<br/>〇<br/>〇<br/>〇<br/>〇<br/>〇<br/>〇<br/>〇<br/>〇<br/>〇<br/>〇<br/>〇<br/>〇<br/>〇</td></p<></td></td<> | ●名樹誌好美曲日ゆ文紀』は助お庆好く                                                           | 性女男女女女男女男女男男男女男女女                | 郵信           191-           244-           155-           226-           239-           243-           206-           257-           350-           249-           338-           349-           152-           184-                               | 更番 <sup>4</sup><br>003<br>000<br>001<br>004<br>000<br>083<br>001<br>001<br>003<br>001<br>000<br>000<br>000<br>000<br>000<br>00         | 号 東神東培神神神東神塔神塔培東東                                                                                                    | 京奈京运察察察京察运路运运京京  | 住所<br>(日野市三沢)<br>(日野市三沢)<br>(同野市三沢)<br>(同野市三)(日本)(日本)(日本)(日本)(日本)(日本)(日本)(日本)(日本)(日本                                                                                                    | 家町 新中里 私                                     | <b>「</b> 「池 横 淡 大 川 横 町 池 町 大 横 大 浦 浦 淡 池                                                                                                    | 儲裝裝容。。一個一個一個一個一個一個一個一個一個一個一個一個一個一個一個一個一個一個一 | <ul><li></li></ul>                                                                                                    | 入≰           2008,           2008           2009           2009           2009           2009           2009           2009,           2009,           2009,           2009,           2010,           2010,           2010,           2010,           2010,           2010,           2010,           2010,           2010,           2010,           2010,           2010,           2010,           2010,           2010,           2010,           2010,           2010,           2010,           2010,           2010,           2010,           2010,           2010,           2010,           2010,           2010,           2010,           2010,           2010,           2010,           2010,           2010,           2010,           2010,           2010,           2010, | ↓ ↓ <p< td=""><td>2         0         0         0         0         0         0         0         0         0         0         0         0         0         0         0         0         0         0         0         0         0         0         0         0         0         0         0         0         0         0         0         0         0         0         0         0         0         0         0         0         0         0         0         0         0         0         0         0         0         0         0         0         0         0         0         0         0         0         0         0         0         0         0         0         0         0         0         0         0         0         0         0         0         0         0         0         0         0         0         0         0         0         0         0         0         0         0         0         0         0         0         0         0         0         0         0         0         0         0         0         0         0         0         0         0         0</td><td> <br/>011更新<br/>)<br/>)<br/>)<br/>)<br/>)<br/>)<br/>)<br/>)<br/>)<br/>)<br/>)<br/>)<br/>)<br/>)<br/>)<br/>)<br/>)<br/>)<br/>)</td><td>2012更新<br/>×<br/>〇<br/>〇<br/>〇<br/>×<br/>〇<br/>〇<br/>〇<br/>×<br/>〇<br/>〇<br/>〇<br/>×<br/>〇<br/>〇<br/>〇<br/>×<br/>〇<br/>〇<br/>〇<br/>×<br/>〇<br/>〇<br/>〇<br/>〇<br/>×<br/>〇<br/>〇<br/>〇<br/>〇<br/>〇<br/>〇<br/>〇<br/>〇<br/>〇<br/>〇<br/>〇<br/>〇<br/>〇<br/>〇<br/>〇<br/>〇<br/>〇<br/>〇<br/>〇<br/>〇</td></p<> | 2         0         0         0         0         0         0         0         0         0         0         0         0         0         0         0         0         0         0         0         0         0         0         0         0         0         0         0         0         0         0         0         0         0         0         0         0         0         0         0         0         0         0         0         0         0         0         0         0         0         0         0         0         0         0         0         0         0         0         0         0         0         0         0         0         0         0         0         0         0         0         0         0         0         0         0         0         0         0         0         0         0         0         0         0         0         0         0         0         0         0         0         0         0         0         0         0         0         0         0         0         0         0         0         0         0         0 | <br>011更新<br>)<br>)<br>)<br>)<br>)<br>)<br>)<br>)<br>)<br>)<br>)<br>)<br>)<br>)<br>)<br>)<br>)<br>)<br>) | 2012更新<br>×<br>〇<br>〇<br>〇<br>×<br>〇<br>〇<br>〇<br>×<br>〇<br>〇<br>〇<br>×<br>〇<br>〇<br>〇<br>×<br>〇<br>〇<br>〇<br>×<br>〇<br>〇<br>〇<br>〇<br>×<br>〇<br>〇<br>〇<br>〇<br>〇<br>〇<br>〇<br>〇<br>〇<br>〇<br>〇<br>〇<br>〇<br>〇<br>〇<br>〇<br>〇<br>〇<br>〇<br>〇                          |
|            | 学番号           1001           1002           1003           1004           1005           1006           1007           1008           1009           1010           1010           1011           1012           1013           1014           1015           1016           1017 | 5hee<br>姓田野川島保保野田橋田野藤岡本本ノ田                                                       | 美 厚 恵 里 真 雄 あ 正 由 肇 栄 幸 ち 痳 洋 ち 幸 </td <td>●名樹誌好美曲台砂文船■汰锄お庆仔公弘</td> <td>性女男女女男女男女男男男女男女女男</td> <td>郵信           191-           244-           155-           226-           239-           243-           206-           257-           350-           249-           338-           336-           349-           152-           184-           216-</td> <td>更番<sup>5</sup><br/>003<br/>000<br/>001<br/>004<br/>000<br/>083<br/>001<br/>001<br/>001<br/>001<br/>000<br/>001<br/>002<br/>002<br/>000<br/>000</td> <td>号     東袖東培袖神神東袖塔神塔塔東東神       1     3       2     3       1     3       2     7       5     1       5     1       5     1       5     1       5     1       5     1       5     1       5     1       5     1       5     1       5     1       5     1       5     1       5     1       5     1</td> <td>京奈京玉奈奈京奈玉奈玉玉玉京京奈</td> <td>住所<br/>(日野市三沢)<br/>(日野市三沢)<br/>(同野市三沢)<br/>(同野市三沢)<br/>(同町谷区上馬<br/>(東松山市今泉)<br/>(同福浜市緑区東本4)<br/>(同福浜市緑区東本4)<br/>(同県横須賀市内川)<br/>(同県東都市同厚大町)<br/>(同県東町市河原町)<br/>(同県東町市河原町)<br/>(同県東町市村)<br/>(同県三子市桜山)<br/>(見三子市桜山)<br/>(見三子市桜山)<br/>(見三子市桜山)<br/>(見三子市桜山)<br/>(見三子市桜山)<br/>(見三子市桜山)<br/>(見三子市桜山)<br/>(見三子市桜山)<br/>(見三子市桜山)<br/>(見三子市桜山)<br/>(見三子市桜山)<br/>(見三子市桜山)<br/>(見三子市桜山)<br/>(見三子市)<br/>(日)<br/>(日)<br/>(日)<br/>(日)<br/>(日)<br/>(日)<br/>(日)<br/>(日</td> <td>「「「中里」」<br/>取町<br/>新中里<br/>利<br/>1</td> <td><td>「誦蝬嶽谷宮崎浜田蝬田宮嶽宮和和谷蝬崎</td><td>世々沢 「木井、々 「井下野野」な木</td><td>入≰           2008,           200           200           200           200           2009,           2009,           2009,           2009,           2009,           2009,           2009,           2009,           2010,           2010,           2010,           2010,           2010,           2010,           2010,           2010,           2010,           2010,           2010,           2010,           2010,           2010,           2010,           2010,           2010,           2010,           2010,           2010,           2010,</td><td>➡ ➡ ★□ 11/21 8/12/6 09/2/3 9/5/22 9/5/22 9/5/23 9/5/23 9/6/30 9/8/30 09/9/2 12/13 12/12 12/12 12/26 0/3/21 0/3/21 0/3/21 10/6/1 10/6/1</td><td>2         0         0         0         0         0         0         0         0         0         0         0         0         0         0         0         0         0         0         0         0         0         0         0         0         0         0         0         0         0         0         0         0         0         0         0         0         0         0         0         0         0         0         0         0         0         0         0         0         0         0         0         0         0         0         0         0         0         0         0         0         0         0         0         0         0         0         0         0         0         0         0         0         0         0         0         0         0         0         0         0         0         0         0         0         0         0         0         0         0         0         0         0         0         0         0         0         0         0         0         0         0         0         0         0         0         0</td><td> <br/>011更新<br/> <br/> <br/> <br/> <br/> <br/> <br/> <br/> <br/> <br/> <br/> <br/> <br/> <br/> <br/> <br/> <br/> <br/> <br/> </td><td>2012更新<br/>×<br/>〇<br/>〇<br/>〇<br/>×<br/>〇<br/>〇<br/>〇<br/>×<br/>〇<br/>〇<br/>〇<br/>×<br/>〇<br/>〇<br/>〇<br/>×<br/>〇<br/>〇<br/>〇<br/>〇<br/>×<br/>〇<br/>〇<br/>〇<br/>〇<br/>〇<br/>〇<br/>〇<br/>〇<br/>〇<br/>〇<br/>〇<br/>〇<br/>〇<br/>〇<br/>〇<br/>〇<br/>〇<br/>〇<br/>〇<br/>〇</td></td>                                                                                                    | ●名樹誌好美曲台砂文船■汰锄お庆仔公弘                                                          | 性女男女女男女男女男男男女男女女男                | 郵信           191-           244-           155-           226-           239-           243-           206-           257-           350-           249-           338-           336-           349-           152-           184-           216- | 更番 <sup>5</sup><br>003<br>000<br>001<br>004<br>000<br>083<br>001<br>001<br>001<br>001<br>000<br>001<br>002<br>002<br>000<br>000        | 号     東袖東培袖神神東袖塔神塔塔東東神       1     3       2     3       1     3       2     7       5     1       5     1       5     1       5     1       5     1       5     1       5     1       5     1       5     1       5     1       5     1       5     1       5     1       5     1       5     1                                                                                                    | 京奈京玉奈奈京奈玉奈玉玉玉京京奈 | 住所<br>(日野市三沢)<br>(日野市三沢)<br>(同野市三沢)<br>(同野市三沢)<br>(同町谷区上馬<br>(東松山市今泉)<br>(同福浜市緑区東本4)<br>(同福浜市緑区東本4)<br>(同県横須賀市内川)<br>(同県東都市同厚大町)<br>(同県東町市河原町)<br>(同県東町市河原町)<br>(同県東町市村)<br>(同県三子市桜山)<br>(見三子市桜山)<br>(見三子市桜山)<br>(見三子市桜山)<br>(見三子市桜山)<br>(見三子市桜山)<br>(見三子市桜山)<br>(見三子市桜山)<br>(見三子市桜山)<br>(見三子市桜山)<br>(見三子市桜山)<br>(見三子市桜山)<br>(見三子市桜山)<br>(見三子市桜山)<br>(見三子市)<br>(日)<br>(日)<br>(日)<br>(日)<br>(日)<br>(日)<br>(日)<br>(日 | 「「「中里」」<br>取町<br>新中里<br>利<br>1               | <td>「誦蝬嶽谷宮崎浜田蝬田宮嶽宮和和谷蝬崎</td> <td>世々沢 「木井、々 「井下野野」な木</td> <td>入≰           2008,           200           200           200           200           2009,           2009,           2009,           2009,           2009,           2009,           2009,           2009,           2010,           2010,           2010,           2010,           2010,           2010,           2010,           2010,           2010,           2010,           2010,           2010,           2010,           2010,           2010,           2010,           2010,           2010,           2010,           2010,           2010,</td> <td>➡ ➡ ★□ 11/21 8/12/6 09/2/3 9/5/22 9/5/22 9/5/23 9/5/23 9/6/30 9/8/30 09/9/2 12/13 12/12 12/12 12/26 0/3/21 0/3/21 0/3/21 10/6/1 10/6/1</td> <td>2         0         0         0         0         0         0         0         0         0         0         0         0         0         0         0         0         0         0         0         0         0         0         0         0         0         0         0         0         0         0         0         0         0         0         0         0         0         0         0         0         0         0         0         0         0         0         0         0         0         0         0         0         0         0         0         0         0         0         0         0         0         0         0         0         0         0         0         0         0         0         0         0         0         0         0         0         0         0         0         0         0         0         0         0         0         0         0         0         0         0         0         0         0         0         0         0         0         0         0         0         0         0         0         0         0         0</td> <td> <br/>011更新<br/> <br/> <br/> <br/> <br/> <br/> <br/> <br/> <br/> <br/> <br/> <br/> <br/> <br/> <br/> <br/> <br/> <br/> <br/> </td> <td>2012更新<br/>×<br/>〇<br/>〇<br/>〇<br/>×<br/>〇<br/>〇<br/>〇<br/>×<br/>〇<br/>〇<br/>〇<br/>×<br/>〇<br/>〇<br/>〇<br/>×<br/>〇<br/>〇<br/>〇<br/>〇<br/>×<br/>〇<br/>〇<br/>〇<br/>〇<br/>〇<br/>〇<br/>〇<br/>〇<br/>〇<br/>〇<br/>〇<br/>〇<br/>〇<br/>〇<br/>〇<br/>〇<br/>〇<br/>〇<br/>〇<br/>〇</td> | 「誦蝬嶽谷宮崎浜田蝬田宮嶽宮和和谷蝬崎                         | 世々沢 「木井、々 「井下野野」な木                                                                                                    | 入≰           2008,           200           200           200           200           2009,           2009,           2009,           2009,           2009,           2009,           2009,           2009,           2010,           2010,           2010,           2010,           2010,           2010,           2010,           2010,           2010,           2010,           2010,           2010,           2010,           2010,           2010,           2010,           2010,           2010,           2010,           2010,           2010,                                                                                                    | ➡ ➡ ★□ 11/21 8/12/6 09/2/3 9/5/22 9/5/22 9/5/23 9/5/23 9/6/30 9/8/30 09/9/2 12/13 12/12 12/12 12/26 0/3/21 0/3/21 0/3/21 10/6/1 10/6/1                                                                                                    | 2         0         0         0         0         0         0         0         0         0         0         0         0         0         0         0         0         0         0         0         0         0         0         0         0         0         0         0         0         0         0         0         0         0         0         0         0         0         0         0         0         0         0         0         0         0         0         0         0         0         0         0         0         0         0         0         0         0         0         0         0         0         0         0         0         0         0         0         0         0         0         0         0         0         0         0         0         0         0         0         0         0         0         0         0         0         0         0         0         0         0         0         0         0         0         0         0         0         0         0         0         0         0         0         0         0         0 | <br>011更新<br> <br> <br> <br> <br> <br> <br> <br> <br> <br> <br> <br> <br> <br> <br> <br> <br> <br> <br>  | 2012更新<br>×<br>〇<br>〇<br>〇<br>×<br>〇<br>〇<br>〇<br>×<br>〇<br>〇<br>〇<br>×<br>〇<br>〇<br>〇<br>×<br>〇<br>〇<br>〇<br>〇<br>×<br>〇<br>〇<br>〇<br>〇<br>〇<br>〇<br>〇<br>〇<br>〇<br>〇<br>〇<br>〇<br>〇<br>〇<br>〇<br>〇<br>〇<br>〇<br>〇<br>〇                                              |

※[姓][名]にはふりがな欄を作成しておく/名前の入力方法(漢字の読み情報)は次ページ

※[住所]は「郵便番号」を入力して変換すると表示される

| 姓   | 名   | 姓ふりがな | 名ふりがな  |
|-----|-----|-------|--------|
| 東田  | 美樹  | ひがしだ  | みき     |
| 河野  | 厚志  | かわの   | あつし    |
| 宮川  | 恵子  | みやがわ  | けいこ    |
| 輪島  | 里美  | わじま   | さとみ    |
| 久保田 | 真由子 | くぼた   | まゆこ    |
| 猪俣  | 雄一郎 | いのまた  | ゆういちろう |
| 高野  | あゆみ | たかの   | あゆみ    |
| 幸田  | 正文  | こうだ   | まさふみ   |
| 石橋  | 由紀  | いしばし  | ゆき     |
| 田田  | 肇   | みた    | はじめ    |
| 小野  | 栄太  | おの    | えいた    |
| 内藤  | 幸助  | ないとう  | こうすけ   |
| 諸岡  | さおり | もろおか  | さおり    |
| 吉本  | 和夫  | よしもと  | かずお    |
| 坂本  | 洋子  | さかもと  | ようこ    |
| 井ノ谷 | さくら | いのたに  | さくら    |
| 松田  | 幸弘  | まつだ   | ゆきひろ   |
| 園川  | ちえみ | そのかわ  | ちえみ    |

(2) このファイルを USB メモリーなどに「顧客リスト」という名前で保存してくださ

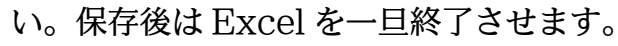

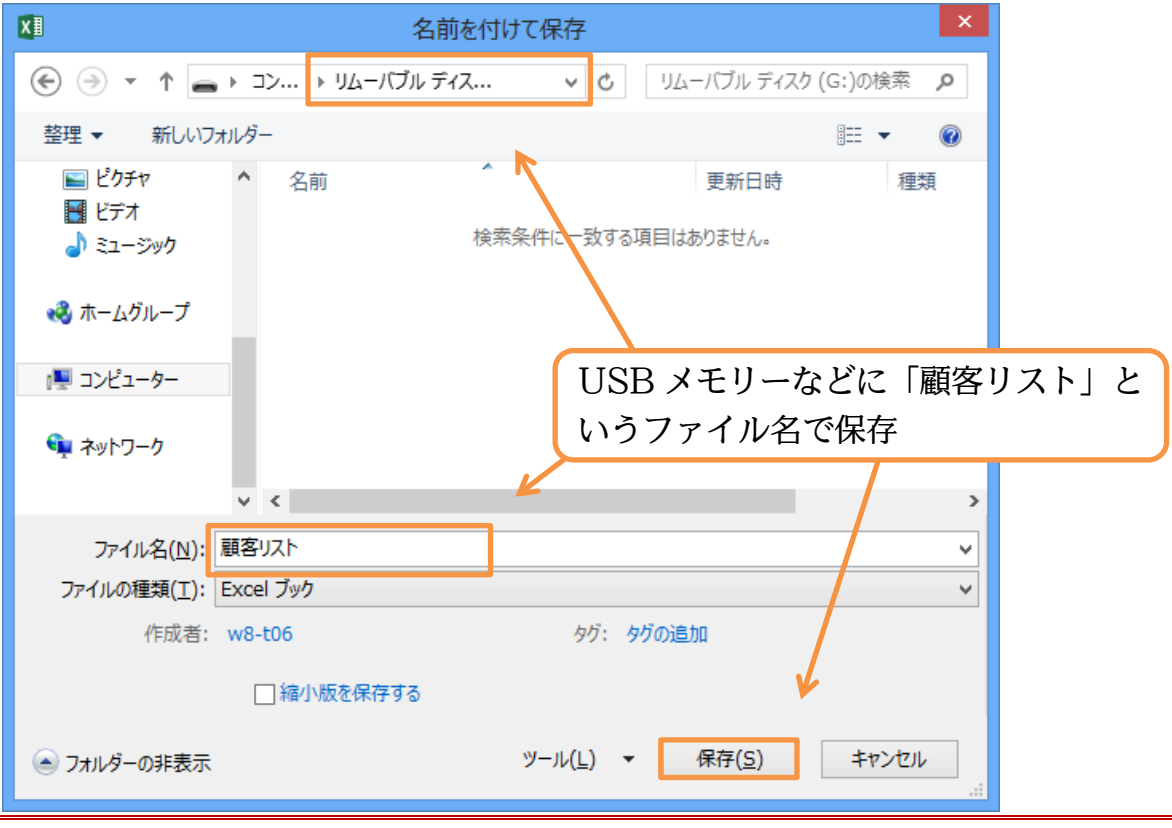

#### §2-3…まとめ

- ◆ Word 文書の一部をどのように差し替えるか、を記憶しておくのが『データファイル』 です。データファイルは Excel で作るのが一般的です。
- ◆ データファイルは Excel のセル A1 から作成しておきます。作成したファイルは保存しておきます。
- ◆ データファイルはリスト形式のルールに則して作成しておく必要があります。
- ◆ 一度作ったデータファイルは使い回すことができます。

# 第3章:差し込み印刷の完了(レター)

#### §3-1…レター型差し込み印刷の実行

下のような文面を原本(メイン文書)として、赤枠の個所を差し替えた複数ページある 文書を作成する予定です。赤枠の個所には「顧客リスト」に入力されているデータを使 用します。この差し替えさせる赤枠の個所を『差し込みフィールド』と呼びました。

秋の新製品が入荷しました

#### 〇〇様

いつも当店をご利用いただきましてまことにありがとうございます。 Takada マートの〇〇です。本日は〇〇様に耳寄りな情報をご連絡させて いただきます。 当店ではただいまクーポンキャンペーンを開催しております。〇〇店へお

越しの際にはサービスカウンターにてこのはがきをご提示ください。もれ なく 500 円分の商品クーポンを発行させていただきます。

なお、当店ではたくさんの秋物商品が入荷しました。お立ち寄りの際はぜ ひご覧くださいませ。お待ちしております。

Takada マート〇〇店 担当〇〇 有効期限 2012 年 9 月末日

印刷不可

(1)『データファイル』は Excel にてすでに完成しています。ここでは Word 側で『メ イン文書』を作成します。以下のように入力してください。はがきサイズ、余白は 「狭い」を使っています。あとで「\*\*」を『差し込みフィールド』に変更する予定 です。さて、この文書を「秋の新製品 A」という名前で保存しておきましょう。

秋の新製品が入荷しました \*\*様 いつも当店をご利用いただきましてまことにありがとうございます。 Takada マートの\*\*です。本日は\*\*様に耳寄りな情報をご連絡させていた だきます。 当店ではただいまクーポンキャンペーンを開催しております。\*\*店へお越 しの際にはサービスカウンターにてこのはがきをご提示ください。もれな く 500 円分の商品クーポンを発行させていただきます。 なお、当店ではたくさんの秋物商品が入荷しました。お立ち寄りの際はぜ ひご覧くださいませ。お待ちしております。 Takada マート\*\*店 担当\*\* 有効期限 2012 年 9 月末日 😻 🗄 🕤 🗸 🗸 秋の新製品A - Word 不 Ð  $\sim$ サインイン 🔍 ファイル ホーム 挿入 デザイン ページレイアウト 参考資料 差し込み文書 校閲 表示 🔧 🎽 M S 明朝 (本 v | 10.5 v ) A\* A\* | Aa v | 🐓 🍙 🖪 🗄 マ 語 v 語 v 信 症 | 伝 症 | 🛠 - 🔍 💱 📕 あ ア 亜 ▲ 檜索 🗸 あア亜 あア亜 む置換 』標準 ↓ 行間詰め 見出し 1 ▶ 選択 ▼ クリップボード い フォント 段落 スタイル 編集 2 2 4 6 8 10 12 14 16 18 20 22 24 26 ы 28 32 34 36 秋の新製品が入荷しました↩ \*\*ŧ≹⊷ いつも当店をご利用いただきましてまことにありがとうございます。↓ Takada マートの\*\*です。本日は\*\*様に耳寄りな情報をご連絡させていた だきます。↩ 当店ではただいまクーポンキャンペーンを開催しております。\*\*店へお越 入力後は「秋の新製品 A」と しの際にはサービスカウンターにてこのはがきをご提示ください。もれな く 500 円分の商品クーポンを発行させていただきます。↩ いう名前で保存しておく なお、当店ではたくさんの秋物商品が入荷しました。お立ち寄りの際はぜ ひご覧くださいませ。お待ちしております。↩ 0 Takada マート\*\*店□担当\*\*□有効期限 2012 年 9 月末日 ÷ 12 3

(2) 差し込み印刷をする際には、『メイン文書』となる下書きを入力した状態から、【差し込み文書】タブを使い『データファイル』の指定をします。[宛先の選択]「既存のリストを使用」をクリックし、データファイルを指定します。

| 🔯 🖶 🗲 - (5 -                                                    | 秋の新製品A - Word                      | ? 🗹 – 🗗 🗙                             |
|-----------------------------------------------------------------|------------------------------------|---------------------------------------|
| ファイル ホーム 挿入 デザイン ページレイアウト 参考資料                                  | 差し込み文書 校閲 表示                       | サインイン 🔍                               |
|                                                                 |                                    | し込み文書】 タブに                            |
| ◆ 図 ラベル     の開始 × 選択 × の編集 の強調表示 フ     が の開始 × 選択 × の編集 の強調表示 フ | 2イールドの挿入 · □ 差し込みフィールドの挿入 · しき 力ビュ | - 「「フェラーのチェック 差し込み。」<br>結果のカンドュー 完了 人 |
|                                                                 | 12 14 16 18 20 22 24 26 28 30 32   | 2 <sup>34</sup> 36                    |
| E Outlook の連絡先から選択(位)                                           |                                    |                                       |
|                                                                 | <b>`</b> \                         |                                       |
| N<br>_                                                          |                                    |                                       |
|                                                                 |                                    |                                       |
|                                                                 | : U <i>T</i> =+                    |                                       |
| ○<br>                                                           | た 2 「宛先の選択」「既存                     | のリストを伸田」をクリック                         |
| -<br>Takada マートの**で                                             |                                    |                                       |
| - たざます。↩<br>- 生店ではただいすカー                                        | ・ポンキャンペーンを開催しております。**店へお越          |                                       |

(3) 保存済みの「顧客リスト」をデータファイルに指定して、[開く]をクリックしてくだ さい。

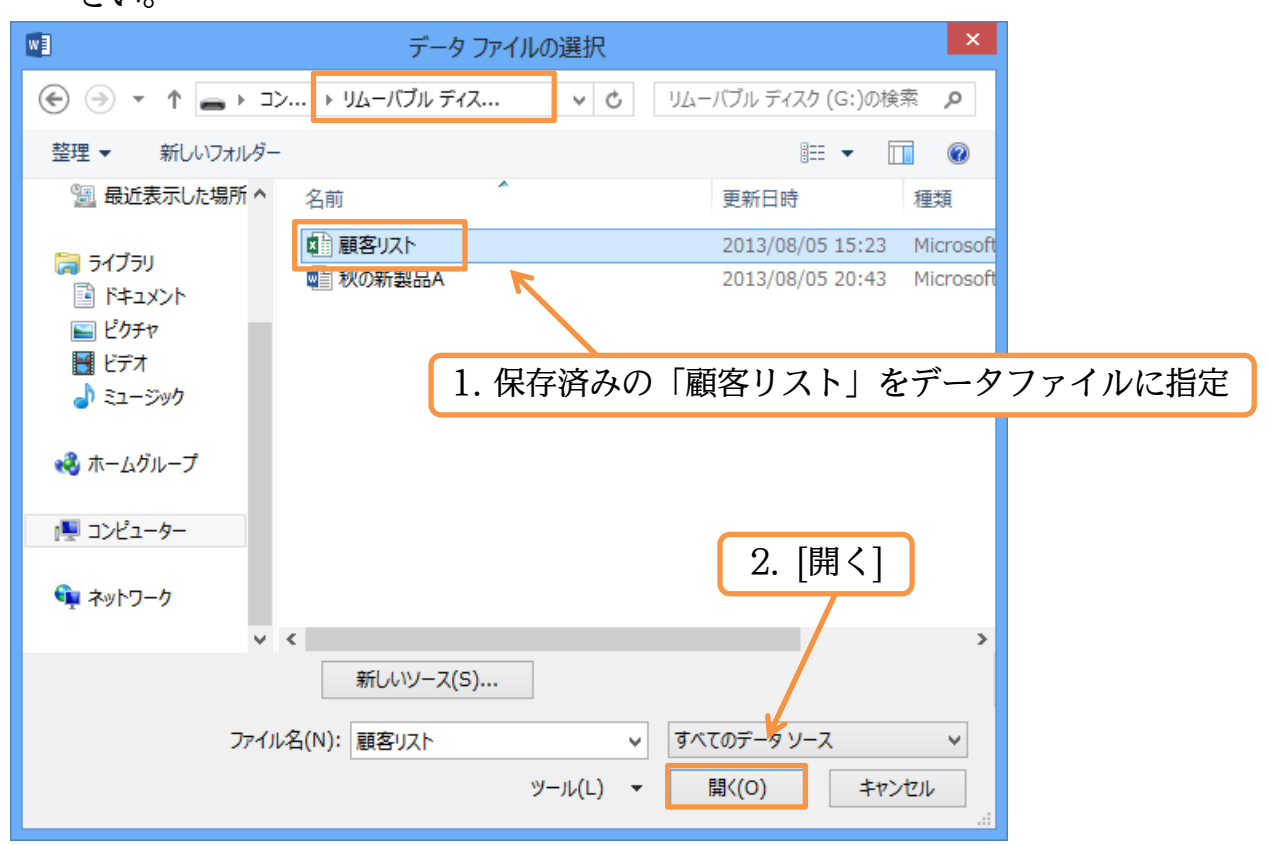

(4) データファイルが存在しているワークシートを指定します。「Sheet1」を指定して OK します。

| テーブルの選択 ?                      |    |                       |                               |          |  |  |  |  |
|--------------------------------|----|-----------------------|-------------------------------|----------|--|--|--|--|
| 名前<br>II Sheet1\$              | 説明 | 更新日時<br>8/3/2013 3:23 | <sub>作成日時</sub><br>「Sheet1」を打 | 種類<br>記述 |  |  |  |  |
|                                |    |                       |                               |          |  |  |  |  |
| ٢                              |    |                       |                               | >        |  |  |  |  |
| ✓ 先頭行をタイトル行として使用する(R) OK キャンセル |    |                       |                               |          |  |  |  |  |

(5)準備が完了しました。あとは、『差し込みフィールド』の場所を指定します。まず 「様」の前に、「顧客リスト」に入力されている「姓」フィールドが入るようセットし ます。「\*\*」を選択してから[差し込みフィールドの挿入]をクリックします。データ ファイルにあった項目一覧が表示されるので、「姓」を選びましょう。

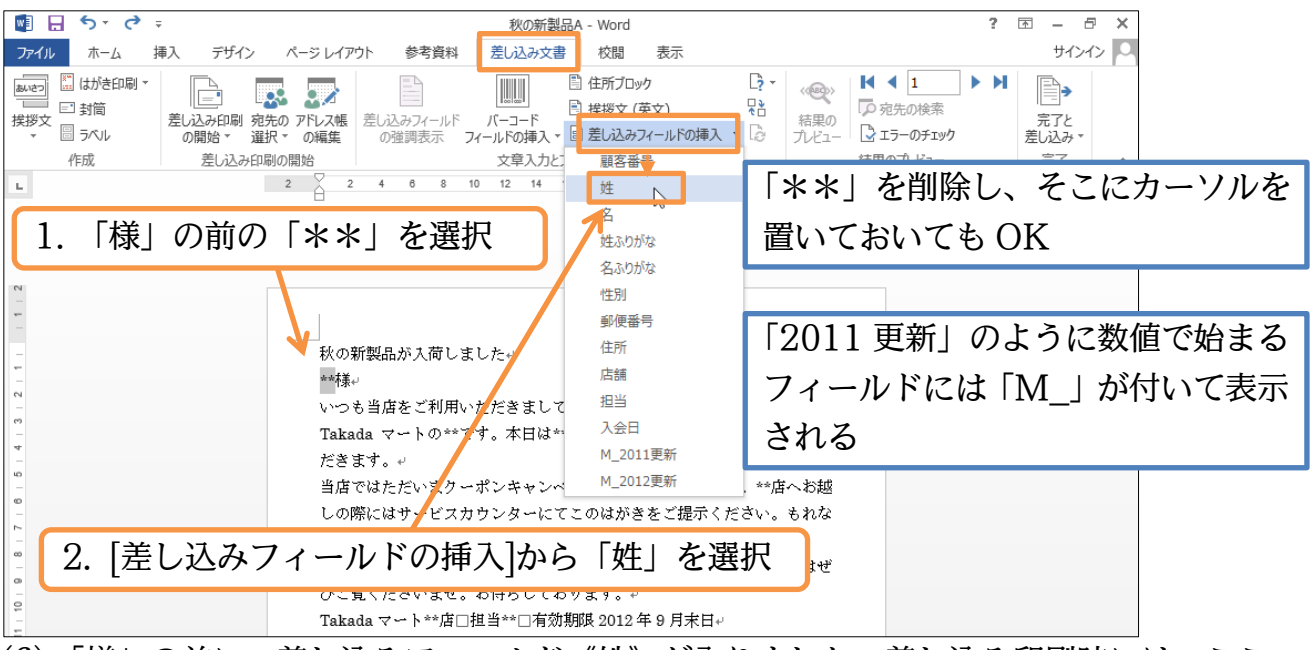

(6)「様」の前に、差し込みフィールド《姓》が入りました。差し込み印刷時には、ここが実際のデータに変わります。続けてひとつ空白を入れてから、「名」フィールドを追加で入れてください。

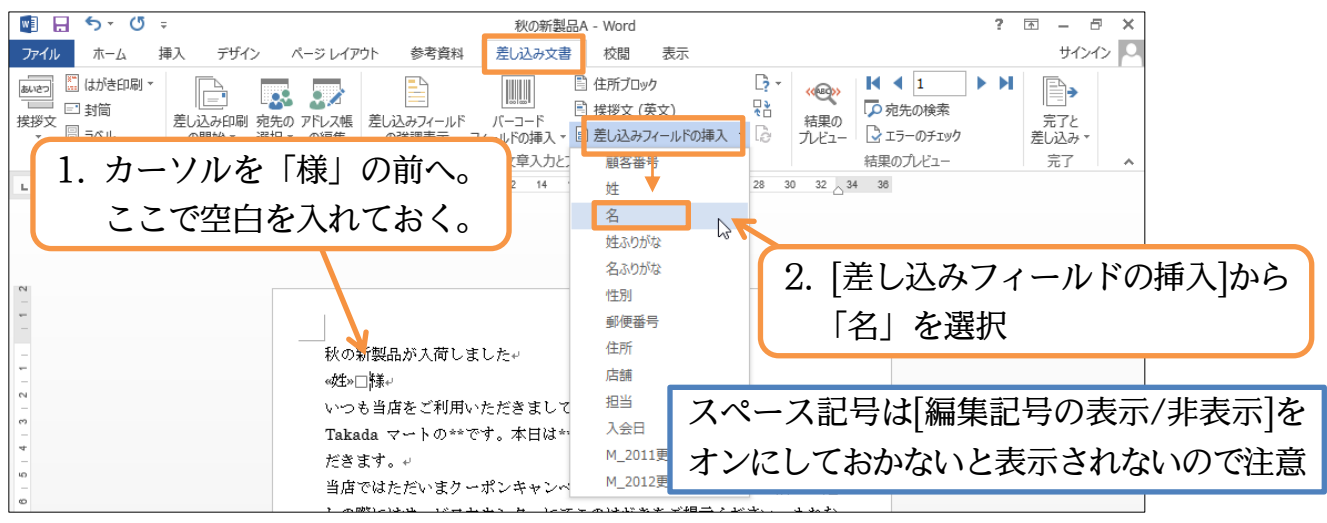

# (7) このように『差し込みフィールド』は《》で囲まれます。次に実際にはどう差し込まれるのかを画面で確認します。[結果のプレビュー]をクリックしましょう。

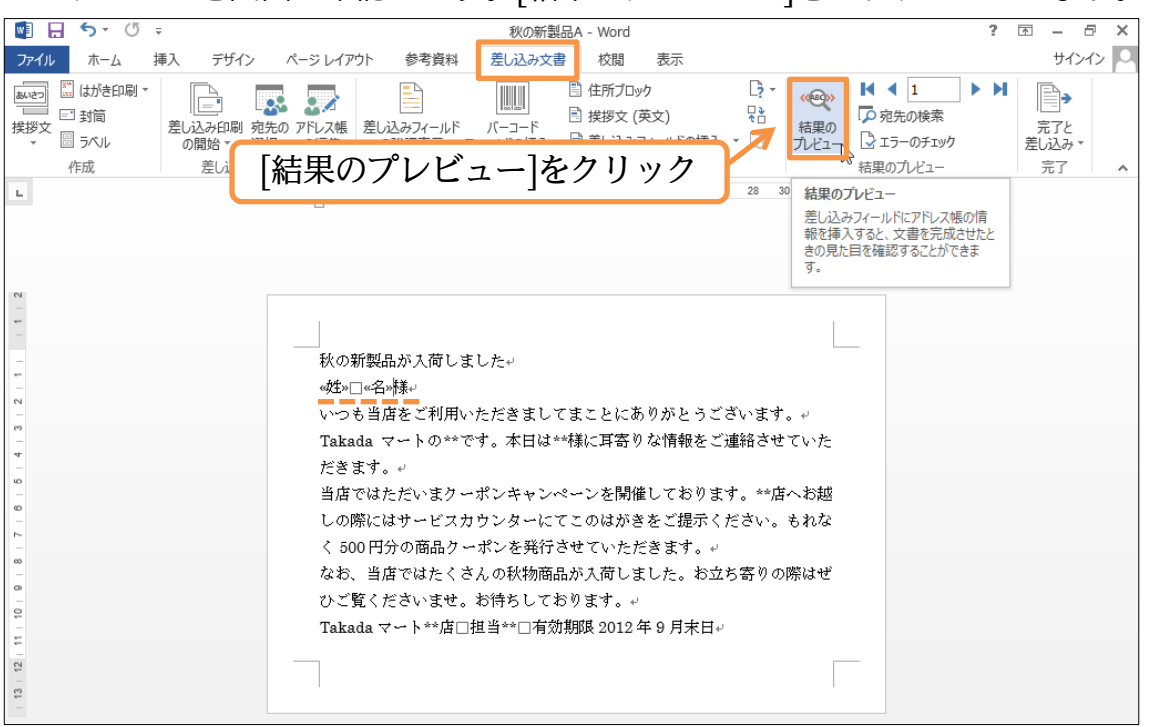

(8) 1 枚目(1 件目)の状態が画面に表示されました。なお、[次のレコード](▶)をクリック すると、2 件目の状態が表示されます。クリックしてください。

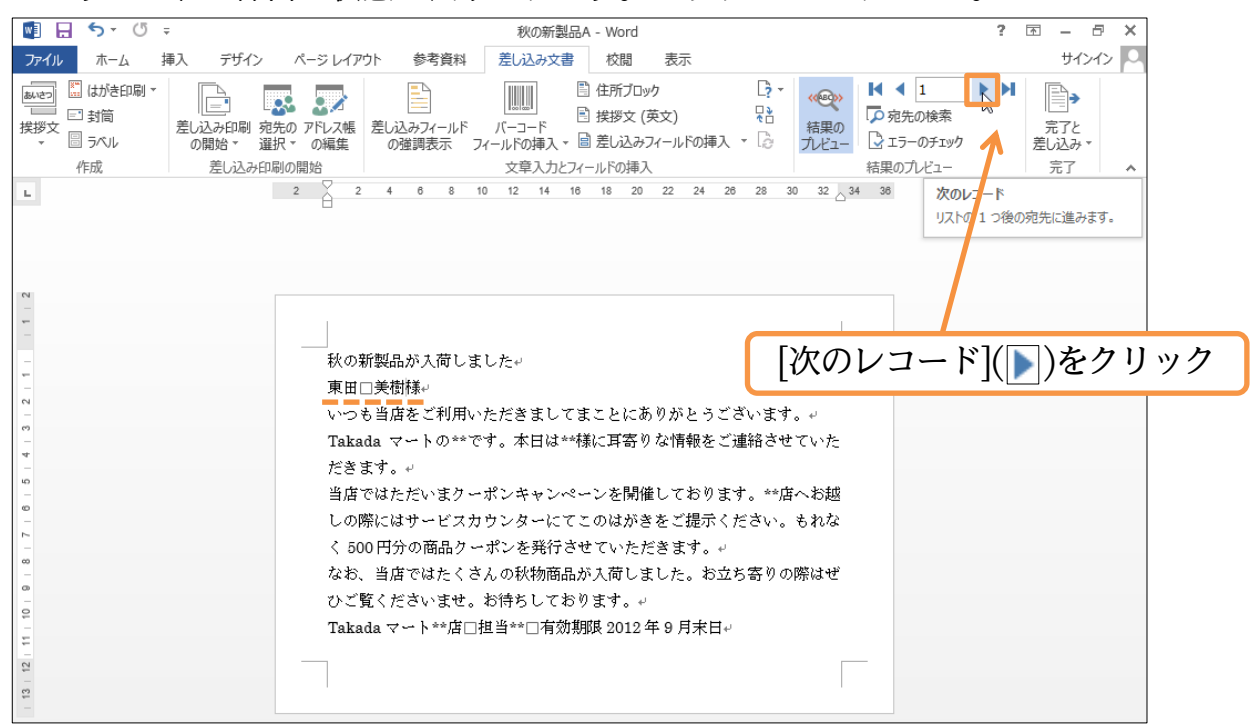

#### (9) 2件目のデータが表示されました。今度は[最後のレコード](▶)まで進めましょう。

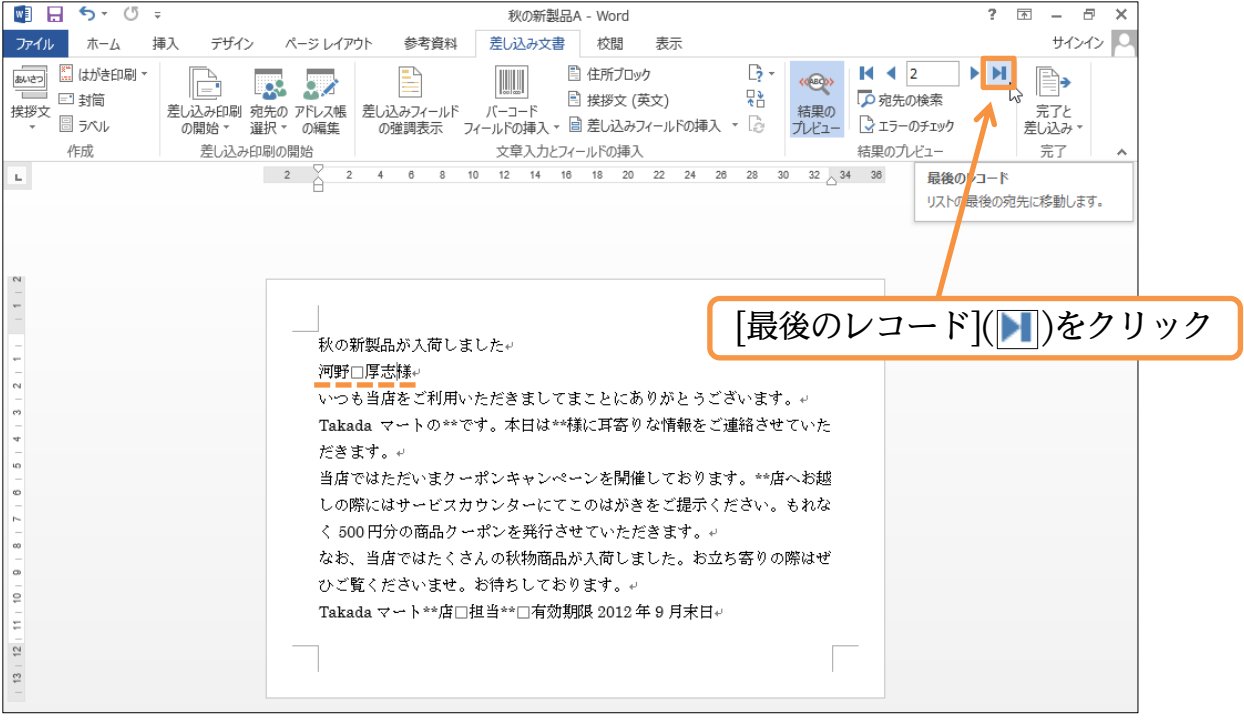

(10)最後の18件目のレコードが表示されました。さて[結果のプレビュー]は解除してく ださい。差し込みフィールドが「フィールド名」で表示される状態に戻ります。

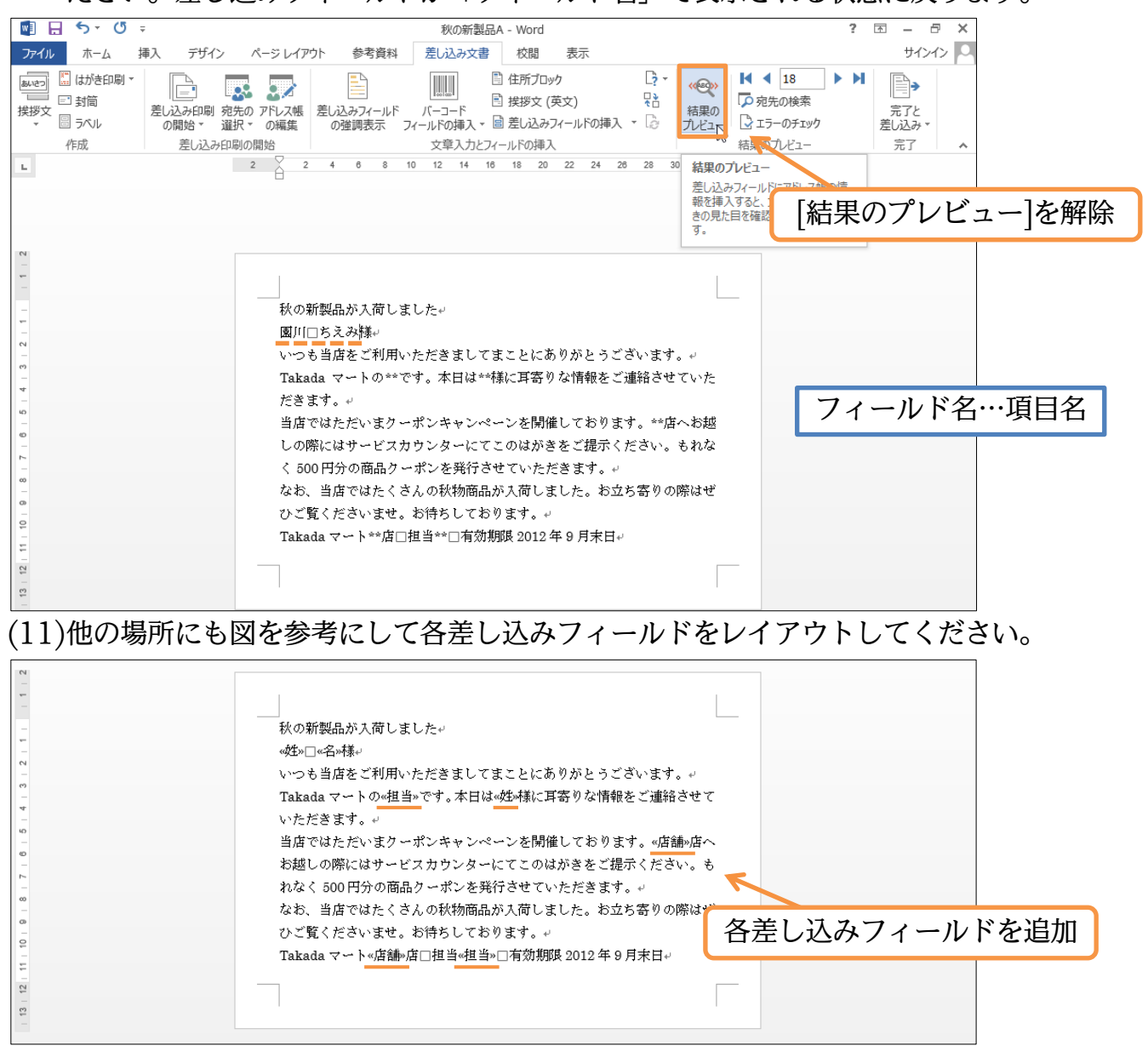

# (12)[差し込みフィールドの強調表示]をオンにすると、『差し込みフィールド』がグレー表示になり見やすくなります。オンにしておきましょう。

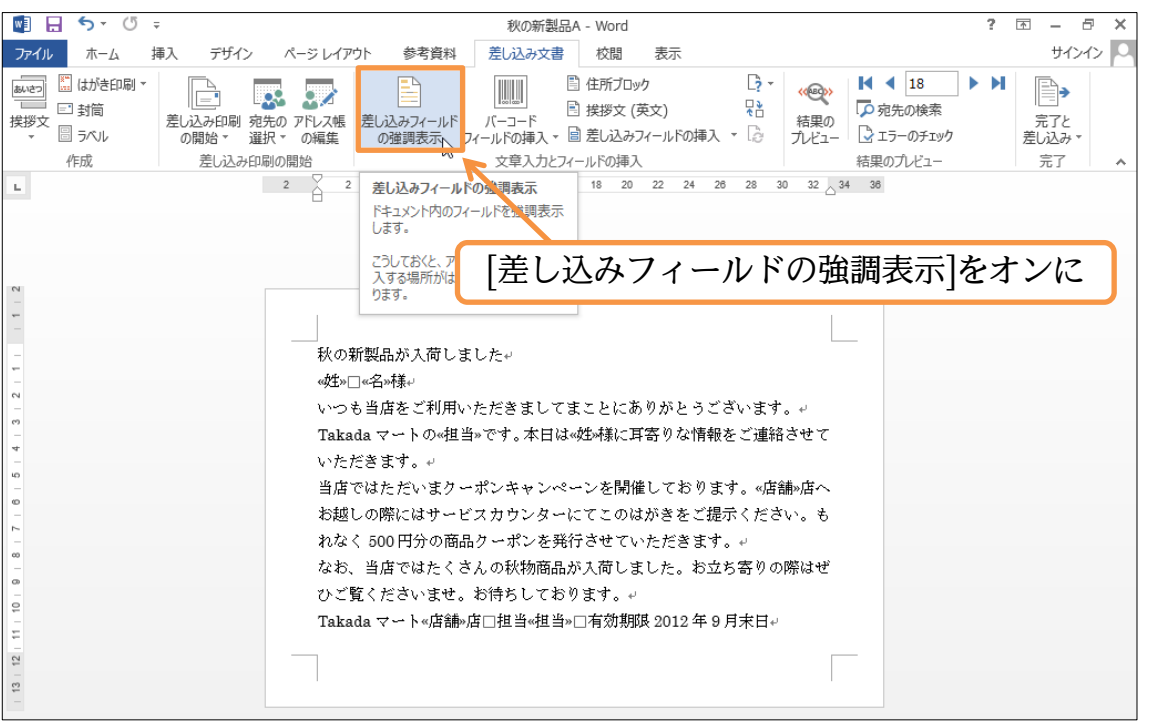

(13)『差し込みフィールド』がグレー表示になりました。さて実際にひとり分の結果を表

#### 示してみましょう。

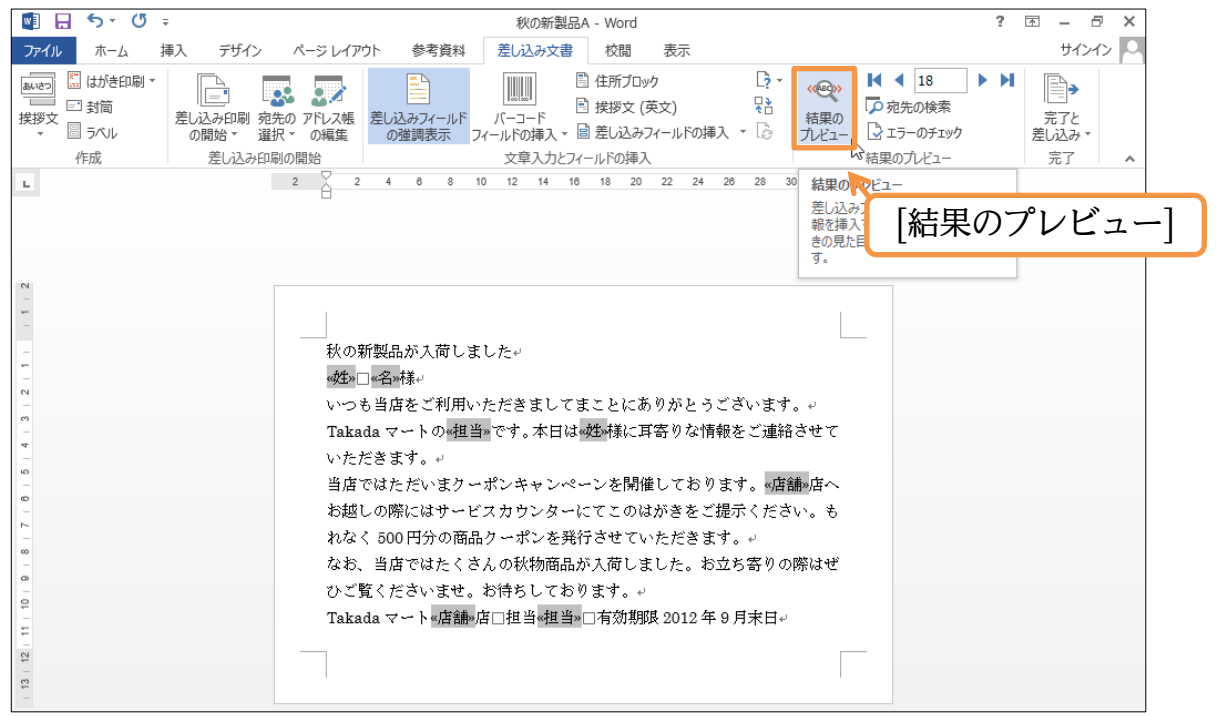

(14)なおこの状態で[印刷]をしても、ひとり分(レコード1件分)しか印刷されません。

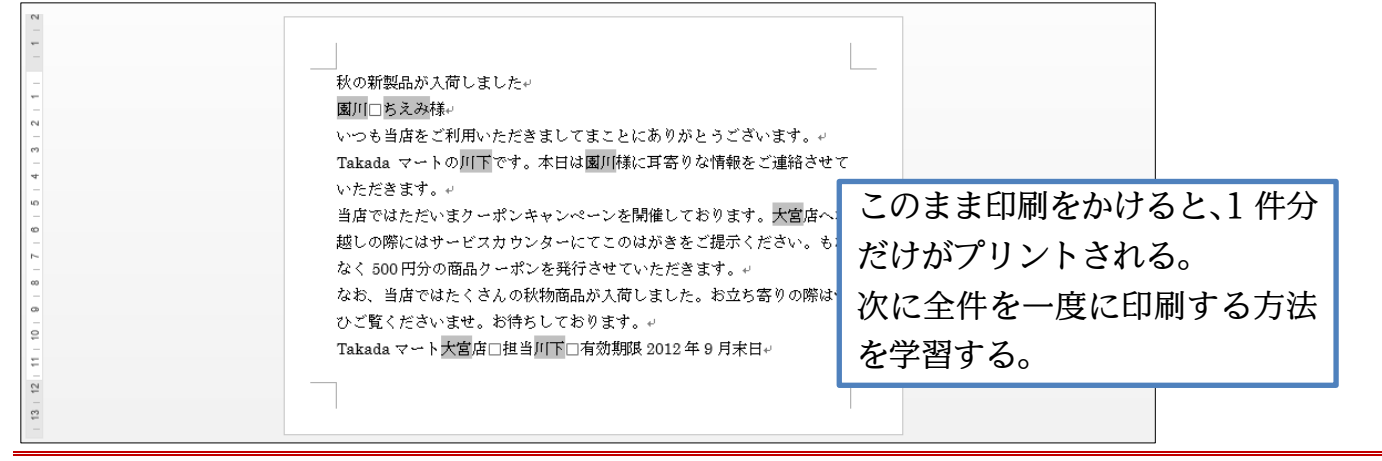

#### §3-2…差し込みを完了させる

(1) データファイルである「顧客リスト」には18件(18人分)入力されていましたが、現在は1枚しか表示されていません。これから人数分の文書を作成します。[完了と差し込み]から「個々のドキュメントの編集」をクリックします。なお、「文書の印刷」を選択した場合には、即時18件分プリントされます。

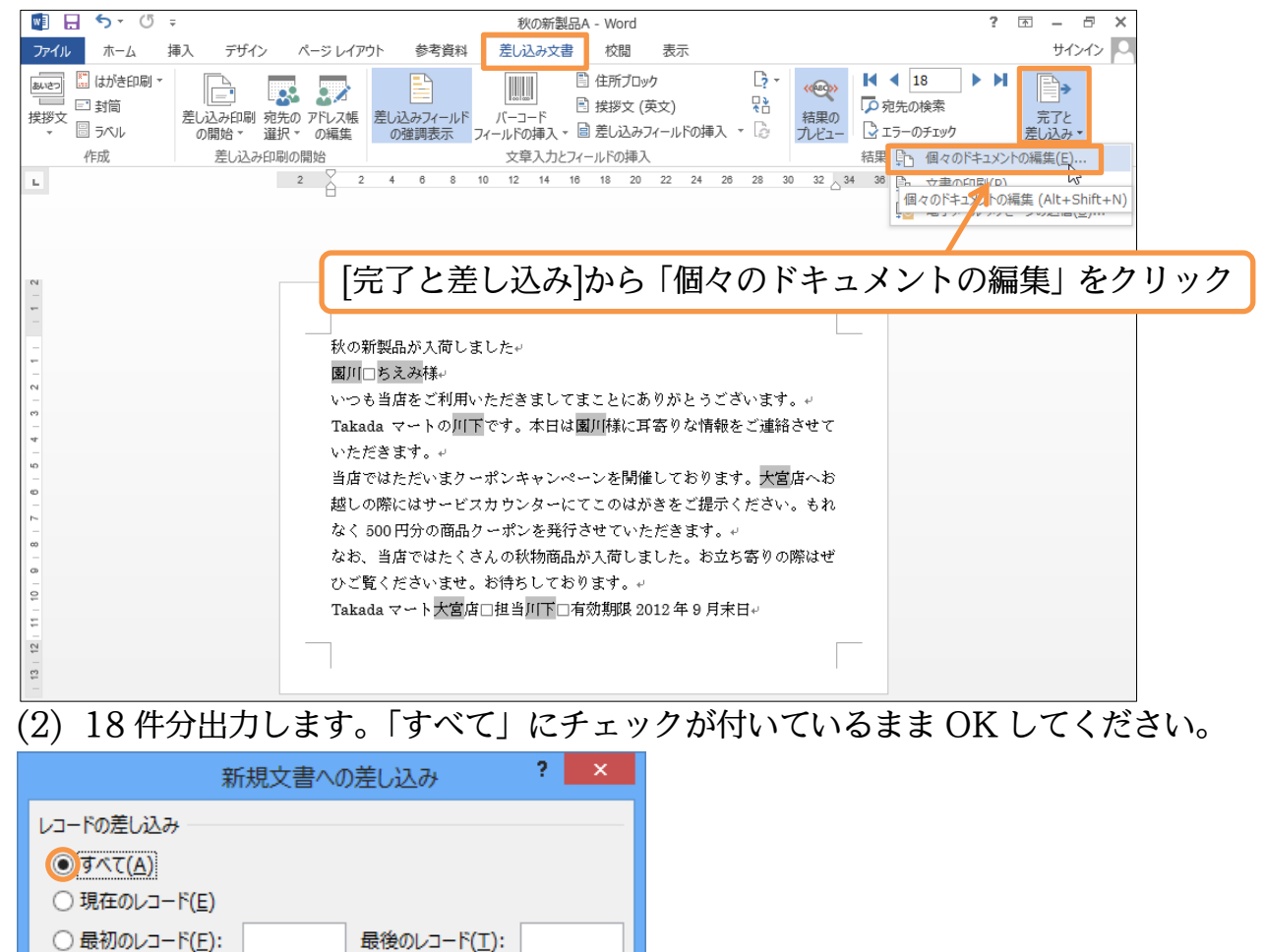

OK

キャンセル

(3) 以下のように、「レター○○」という新しいファイルが出力されました。なお、18件しかないはずですが、19枚になっています。一番下までスクロールしてください。
 {Ctrl}キーを押しながら{End}キーを押すと文書の最後へ移動します。

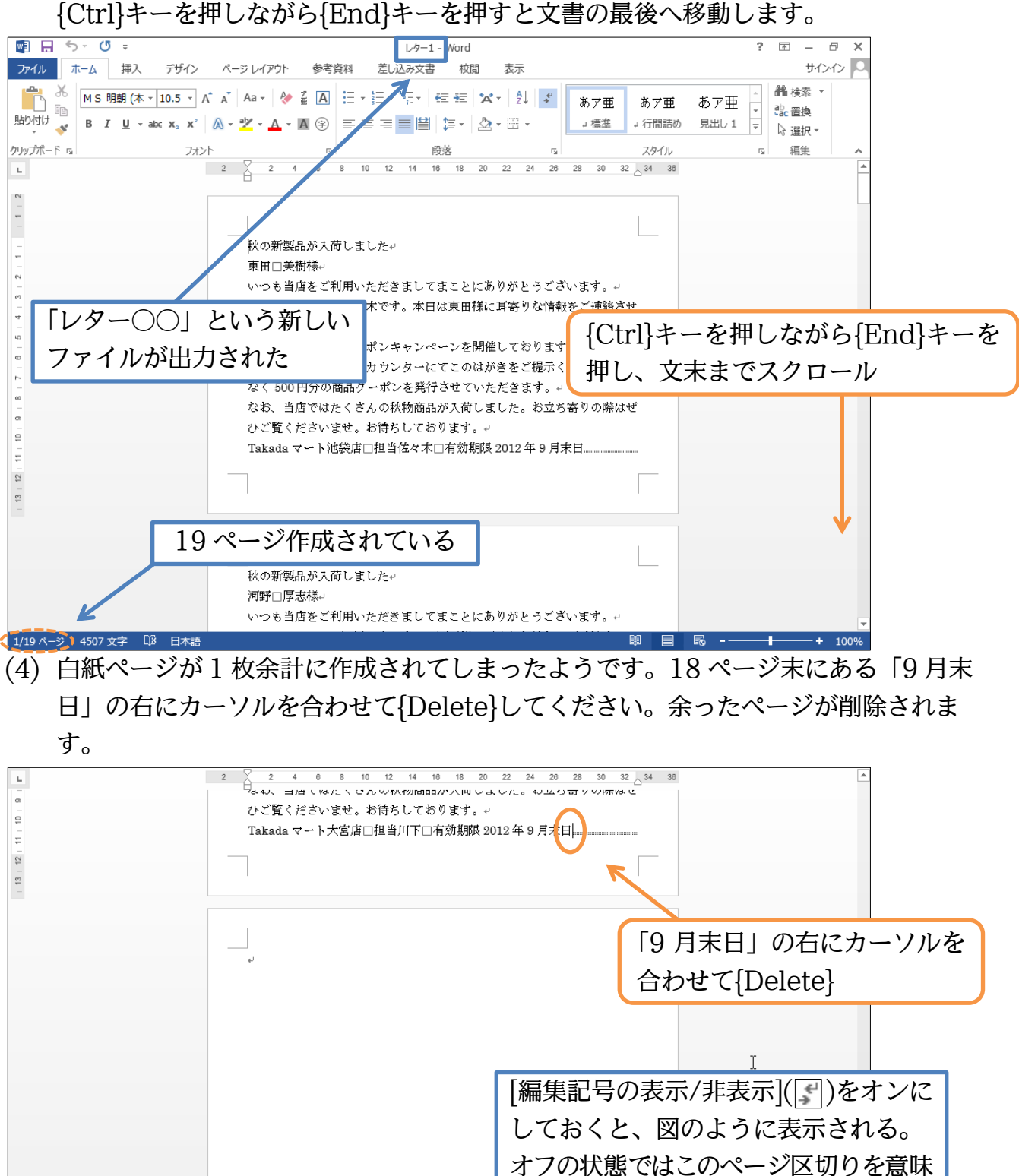

18/19 ページ 4507 文字 □2 日本語

する記号が表示されないので注意。

(5) 18 枚になりました。それでは出力した「レター〇〇」から、原本である「秋の新製 品 A」に戻ってください。タスクバーを使います。

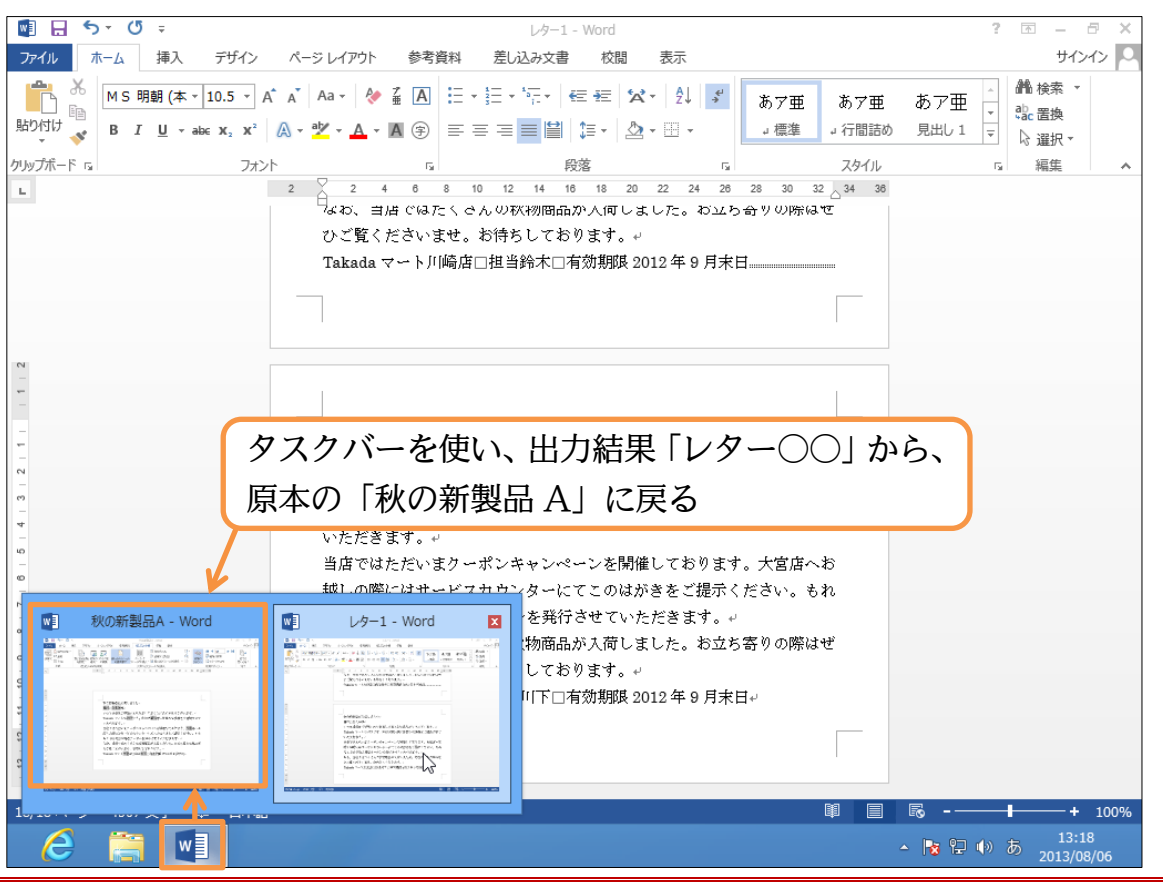

#### §3-3…差し込みしなおす

(1) 2 行目の「姓」「名」欄に、囲み線を付けた状態で出力したかったと仮定します。その場合は原本側で修正し、出力しなおすのです。原本側の「姓」「名」に囲み線を設定してください。差し込みフィールドも、ドラッグで選択することができます。

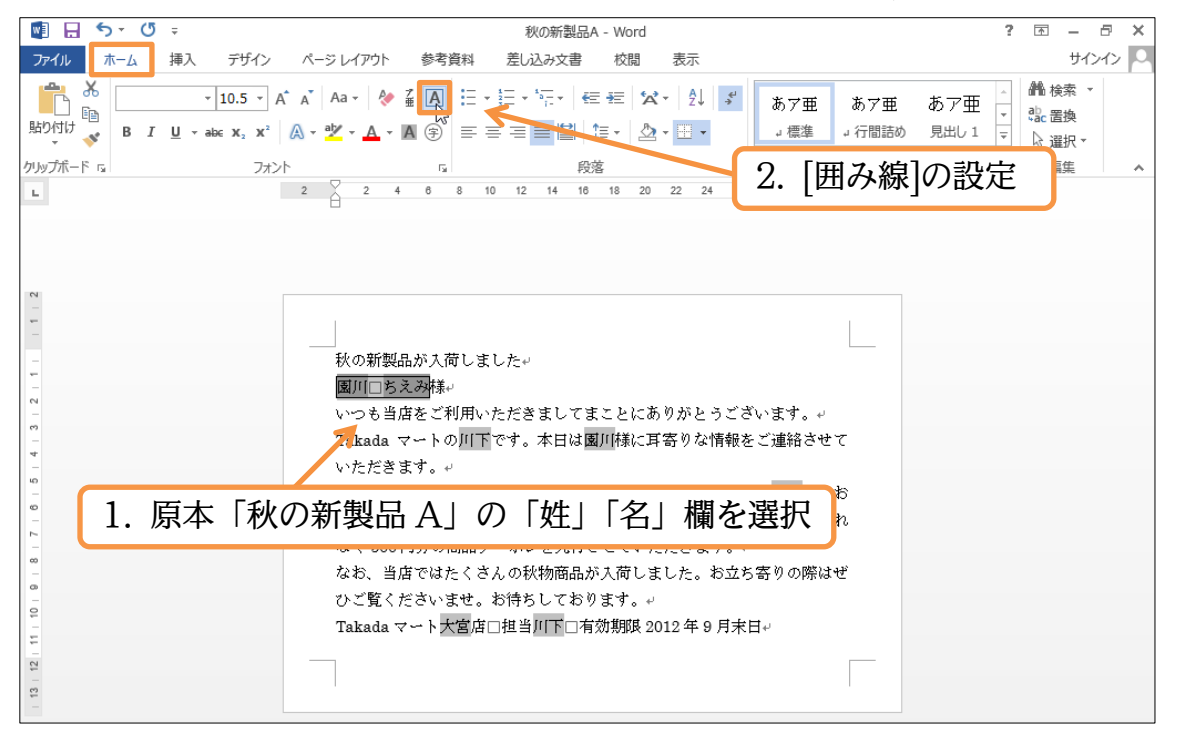

#### (2) 原本(秋の新製品 A)の差し込みフィールドを修正した状態で[完了と差し込み][個々の ドキュメントの編集]を使います。

|                                                                                                    | •                                                   |              |
|----------------------------------------------------------------------------------------------------|-----------------------------------------------------|--------------|
| 📲 🖬 🕏 - 🗇 -                                                                                                    | の新製品A - Word                                        | ? 🗹 – 🗗 🗙    |
| ファイル ホーム 挿入 デザイン ページレイアウト 参考資料 差し                                                                                                    | 込み文書 校閲 表示                                          | サインイン 🚨      |
| ●         □         封筒         ●         ●         ●         ●         ●         ●         ●         ●         ●         ●         ●         ●         ●         ●         ●         ●         ●         ●         ●         ●         ●         ●         ●         ●         ●         ●         ●         ●         ●         ●         ●         ●         ●         ●         ●         ●         ●         ●         ●         ●         ●         ●         ●         ●         ●         ●         ●         ●         ●         ●         ●         ●         ●         ●         ●         ●         ●         ●         ●         ●         ●         ●         ●         ●         ●         ●         ●         ●         ●         ●         ●         ●         ●         ●         ●         ●         ●         ●         ●         ●         ●         ●         ●         ●         ●         ●         ●         ●         ●         ●         ●         ●         ●         ●         ●         ●         ●         ●         ●         ●         ●         ●         ●         ● | □ 住所ブロック  □ 大 □  注 (                                |              |
| 2 2 4 6 8 10 12                                                                                                    | 14 16 18 20 22 24 26 28 30 32 34 3                  | 6 <u>き</u>   |
|                                                                                                    |                                                     |              |
| ∑ [完了と差し〕                                                                                                    | ふみ]から 「個々のドキュメ                                      | メントの編集」をクリック |
|                                                                                                    |                                                     |              |
| - 秋の新製品が入伺しました~                                                                                                    |                                                     |              |
|                                                                                                    | ماسه محمد من المالية (م. 1991). الم من مالية من الم |              |
| - いつも当店をこ利用いたたさ                                                                                                    | ましてまことにめりかとうこさいます。↓<br>★日時回回様に耳索かれ時報をごまやまた。         |              |
| - Iakada マートのハト C9。                                                                                                    | 本口は國川採に身首がは情報をご連結させて                                |              |
| 「                                                                                                    | サンパーンを開催しております 十官庁へお                                |              |
| ● コート コート コート コート コート コート コート コート コート コート                                                                                                    | マンバーンを開催しておりより。八百四八日                                |              |
| トレート かく 500 円分の商品な ーポン                                                                                                    | ターにしてのはからをこ述がくたらす。 546                              |              |
| *************************************                                                                                                    | を元けことしてんたさより。*<br>物商具が大荷しました。お立ち案りの際はぜ              |              |
|                                                                                                    | 1.アおりすす コ                                           |              |
| ♀ · · · · · · · · · · · · · · · · · · ·                                                                                                    | ○ C 40 9 & 9 0 1 2 年 9 日末日』                         |              |
|                                                                                                    |                                                     |              |
| - 12                                                                                                    |                                                     |              |
|                                                                                                    | 1                                                   |              |
|                                                                                                    |                                                     |              |

(3) 18 件分出力します。「すべて」にチェックが付いているまま OK してください。

| 新規文書への差し込み ? ×                            |
|-------------------------------------------|
| レコードの差し込み<br>すべて(A) 現在のレコード(E) 日本のレコード(E) |
| ○ 最初のレコート(上):<br>OK  キャンセル                |

#### 印刷不可

(4) 新しい「レター〇〇」という出力結果が作成されました。「姓」「名」に囲み線が設定 された状態で再出力されたのです。このように出力しなおす時は、原本のファイル・ メイン文書に戻り、修正してから再出力するのです。再び原本に戻ってください。

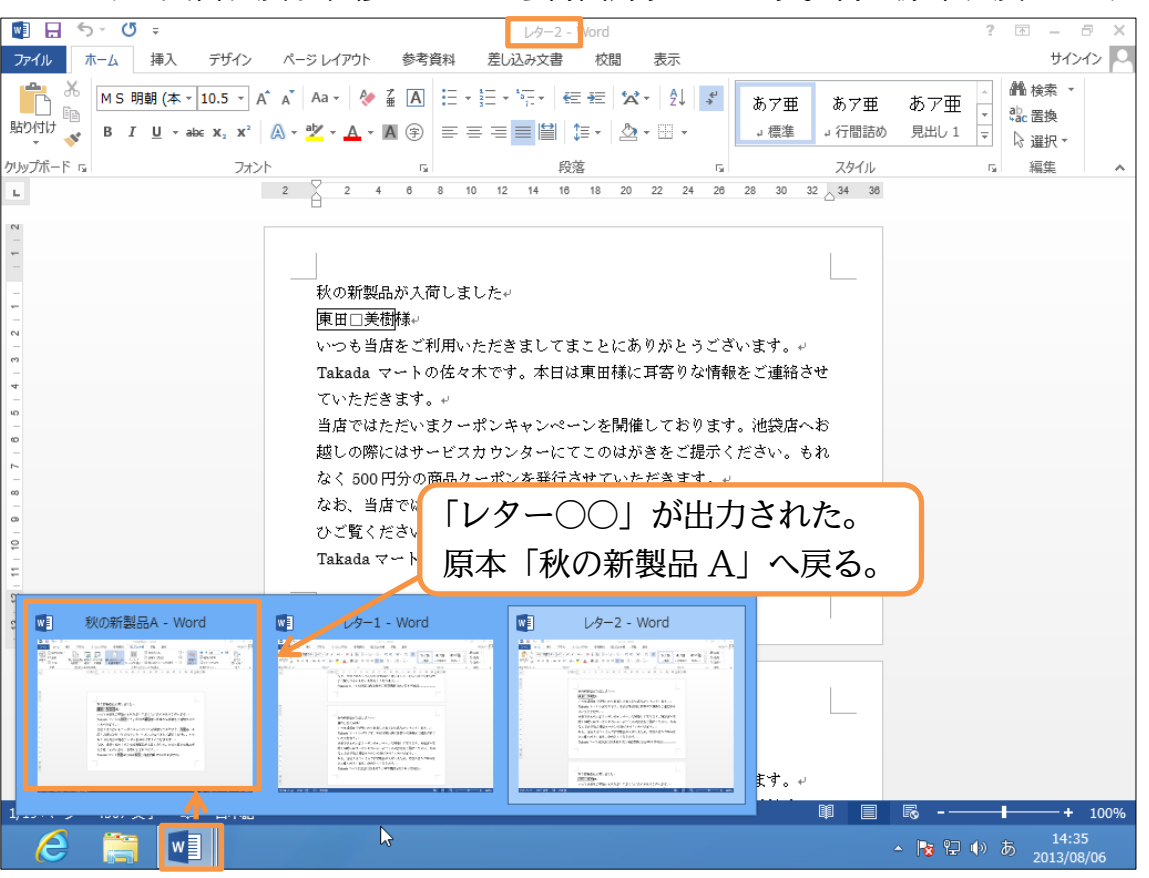

(5) 練習です。末尾にある「有効期限 2012 年 9 月末日」のフォントの色を赤にしてから再出力しましょう。

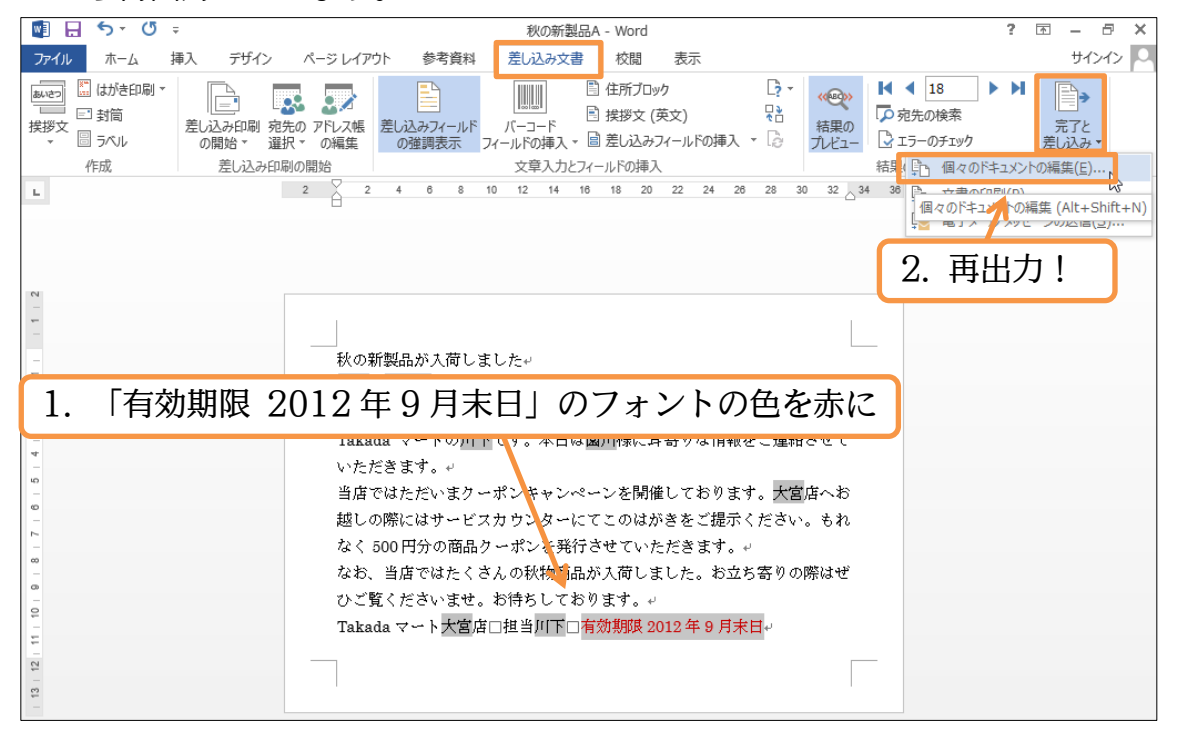

(6) 今度は全件出力するのではなく、6 件目から 10 件目の合計 5 件だけを出力してみま

| <u>و</u> و                                                                         |                 |
|------------------------------------------------------------------------------------|-----------------|
| 新規文書への差し込み ? ×                                                                     |                 |
| レコードの差し込み                                                                          |                 |
| ○ すべて( <u>A</u> )<br>○ 現在のレコード( <u>E)</u>                                          | 6 件目から 10 件目を出力 |
| <ul> <li>● 最初のレコード(<u>F</u>):</li> <li>6 最後のレコード(<u>T</u>):</li> <li>10</li> </ul> |                 |
| OK キャンセル                                                                           |                 |

(7) 5件分出力されました(最終ページは白紙)。さて、出力結果である「レター〇〇」はす べて保存しないで閉じましょう。原本ファイルである「秋の新製品 A」は残しておきま

| す。                                                                           |                                                             |                                                                          |                                      |                                                          |
|------------------------------------------------------------------------------|-------------------------------------------------------------|--------------------------------------------------------------------------|--------------------------------------|----------------------------------------------------------|
| 💀 🖯 🕤 🕫 🕫                                                                    |                                                             | レター3 - Word                                                              | 1                                    | ? 🗹 – 🗗 🗙                                                |
| ファイル ホーム 挿入 デザイン                                                             | ページレイアウト 参考資料 差                                             | EU込み文書 校閲 表示                                                             |                                      | サインイン 🔍                                                  |
| ▲ X<br>MS明朝(本 × 10.5 × )<br>助り付け ●<br>▼ B I <u>U</u> × abc x, x <sup>2</sup> | A <sup>*</sup> A <sup>*</sup> Aa •                          | :•'∰•   ∉ ≢   \$4•   \$↓   <b>\$</b><br>≣ <mark>■</mark>   ∰ •   ⊉ • ⊞ • | あア亜 あア亜 あア亜 -<br>」 標準 」 行間詰め 見出し 1 マ | <ul> <li>▲ 検索 ▼</li> <li>む 置換</li> <li>▷ 遥択 ▼</li> </ul> |
| クリップボード 🕫 フォン                                                                |                                                             | 段落    5                                                                  | スタイル                                 | 5 編集 ^                                                   |
| L                                                                            | 2 2 4 6 8 10                                                | 12 14 16 18 20 22 24 26                                                  | 28 30 32 34 36                       |                                                          |
| N<br>                                                                        | 秋の新製品が入荷しました<br>猪俣□雄一郎様。<br>いつも当店をご利用いたた<br>Takada マートの藤井です | こ。<br>ごきましてまことにありがとうごさ<br>す。本日は猪俣様に耳寄りな情報を                               | ∿います。↔<br>-ご連絡させて                    |                                                          |
| v<br>10<br>0<br>0<br>N                                                       | いただきます。↩<br>当店ではただいまクーポン<br>越しの際にはサービスカウ<br>なく 500 円分の商品クーズ | ノキャンペーンを引出力フ<br>ウンターにてこのは<br>ポンを発行させて、保存し                                | 'ァイル「レター○<br>√ないで閉じる                 | )〇」 はすべて                                                 |
| 80<br>- 00<br>- 10<br>- 10<br>- 10<br>- 10<br>- 10<br>- 10<br>- 1            | なお、当店ではたくさんの<br>ひご覧くださいませ。お行<br>Takada マート横浜店□担             | り秋物商品が大荷しました。お立ち<br>特ちしております。↩<br>!当藤��己有効期限 2012 年 9 月末!                | 5寄りの際はぜ<br>目                         |                                                          |
| 9<br>マー 秋の新製品A - Word                                                        | wiii レター1 - Word                                            | will レター2 - Word                                                         | 1/ター3 - Word                         |                                                          |
|                                                                              |                                                             |                                                                          |                                      |                                                          |
| 1,                                                                           |                                                             |                                                                          |                                      | + 100%                                                   |
| é 🚞 📢                                                                        |                                                             |                                                                          | - ka k⊒ (0)                          | あ 14:36<br>2013/08/06                                    |

(8) 原本は「秋の新製品 B」というファイル名に変更して保存しましょう。保存後は Word を終了します。

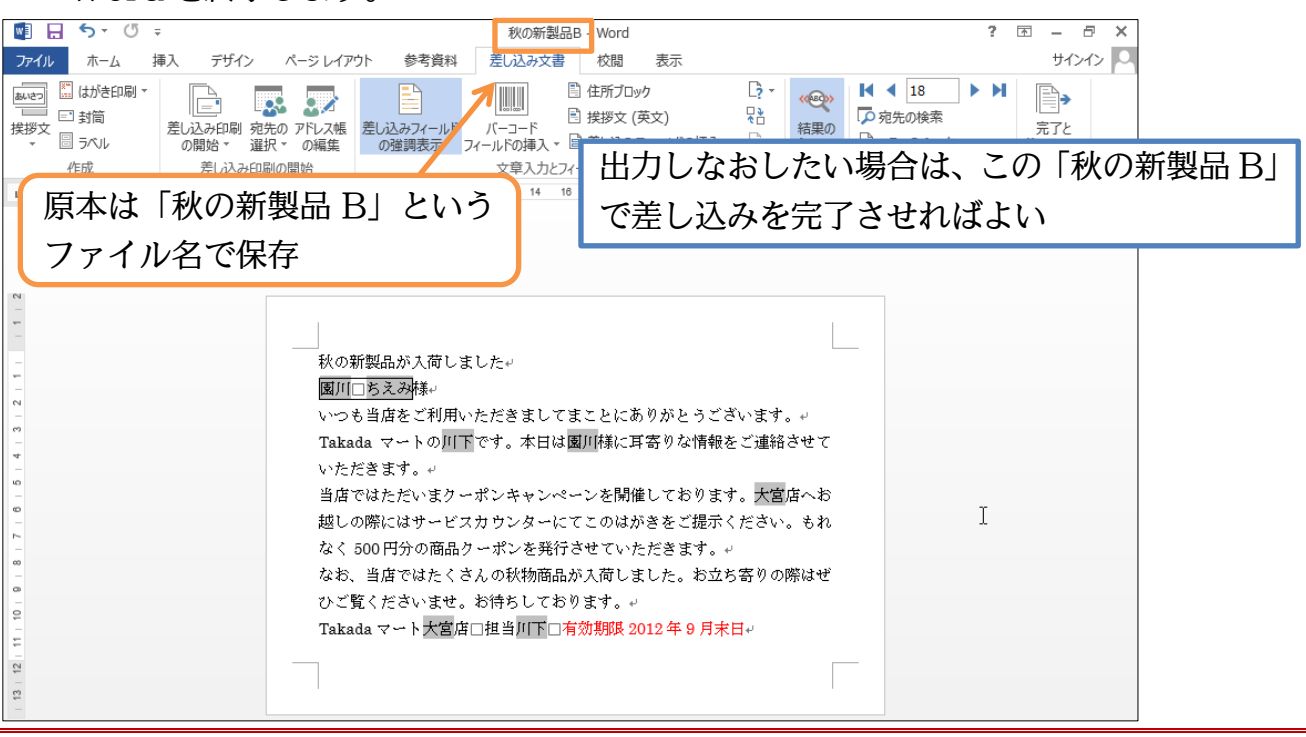

#### §3-4…まとめ

- ◆ 差し込み印刷は「①下書き(メイン文書の作成)」「②データファイルの指定」「③差し込みフィールドの指定」「④差し込みの完了」の流れで実行します。
- ◆ 差し込み印刷を完了すると、出力結果は新しい文書ファイルとして表示されます。
- ◆ 差し込みをしなおす時には原本を修正してから差し込みを完了させます。

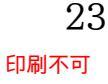

#### §3-5…練習問題

洋形2号の用紙(162mm×114mm)を使って、以下のような封筒を作成しましょう。 余白には「狭い」を使っています。データファイルには「顧客リスト」を用いています。 全部で18件です。すべて同じ住所から発送します(《店舗》名欄は差し替える)。

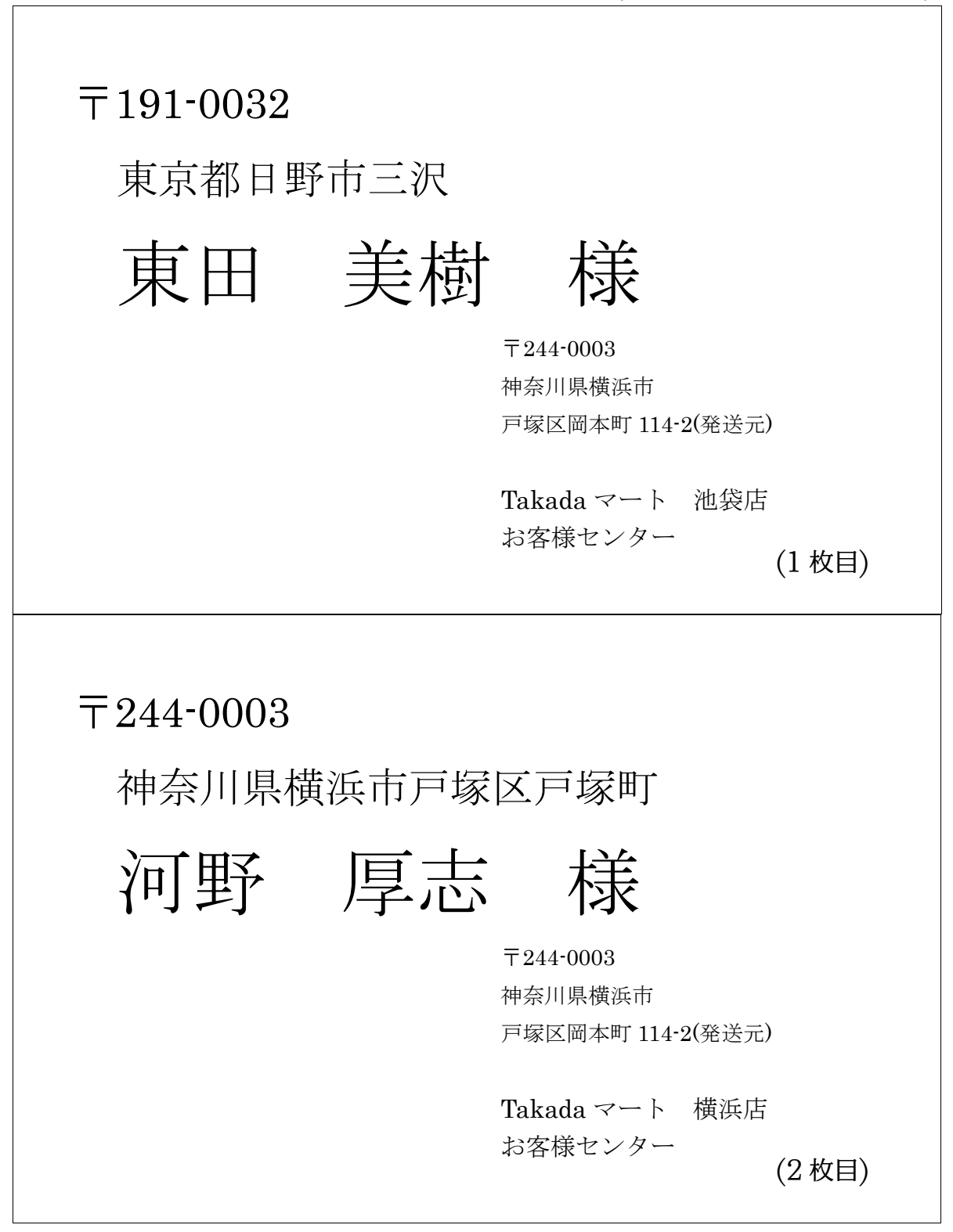

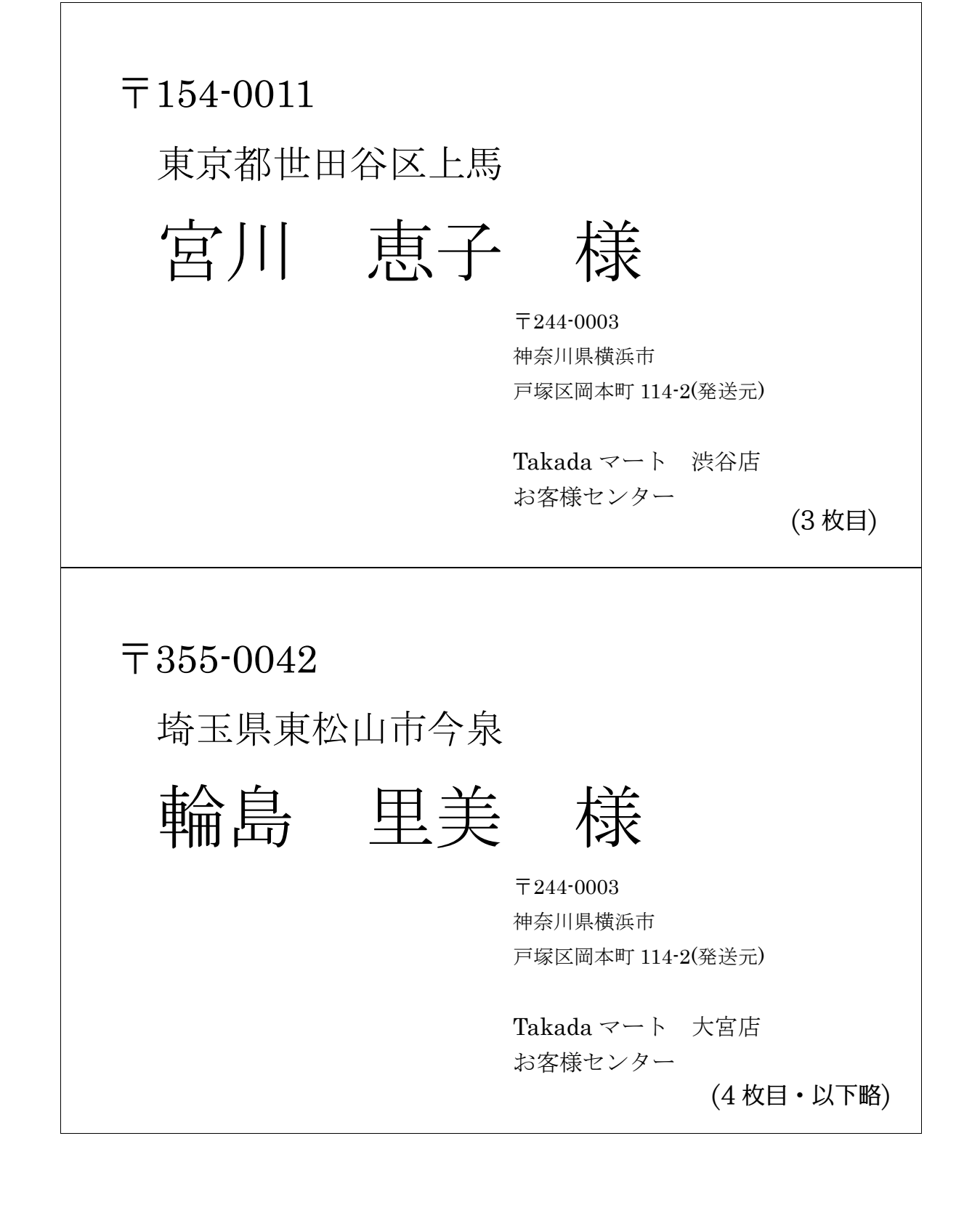

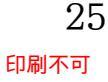

#### §3-6…練習問題

「顧客リスト」を使い以下のような2ページセットの文書を作成してください。B5 サ イズで、余白には「やや狭い」を使っています。

2012年8月2日

東田 美樹 様

Takada マート 池袋店

#### 会員カード更新のお願い

拝啓

残暑の候、時下ますますご清祥の段、お慶び申し上げます。平素は当店を御利 用いただき御厚情のほど、心より御礼申し上げます。

さて、現在お客様がお使いの会員カードは2012年8月末日がご利用期限となっ ております。次回のご来店時に同封の別紙「更新申込書」に必須事項をご記入の 上お持ちいただきますと、無料にて新会員カードと交換させていただきます。お 持ちのポイントは、2012年11月末日までに更新された場合に新カードへと引き 継がれます。それを過ぎますとポイントが失効となってしまいますのでご注意く ださい。

なお、2012 年 8 月 25 日までに更新手続きをしていただいた方には、もれなく 2,000 ポイントをプレゼントさせていただきます。ぜひともお早めにお手続きくだ さいませ。

記

敬具

| 更新申込書1枚    |
|------------|
| お試しチケット2枚  |
| お得クーポン1 セッ |

以上

| お客様会員番号             | No. 1001                 |
|---------------------|--------------------------|
| お客様氏名               | 東田 美樹 様                  |
| お客様登録済み住所           | 191-0032<br>東京都日野市三沢     |
| 変更後住所<br>(変更時は「なし」) |                          |
| ご署名欄(楷書で)           |                          |
| 最寄りの店舗              | 池袋店                      |
| 登録担当者               | 佐々木                      |
| 記入日                 | 平成年月日                    |
| 更新手続日               |                          |
| 引継ポイント              |                          |
|                     | <br>この用紙は次回来店時にお持ちくださいませ |

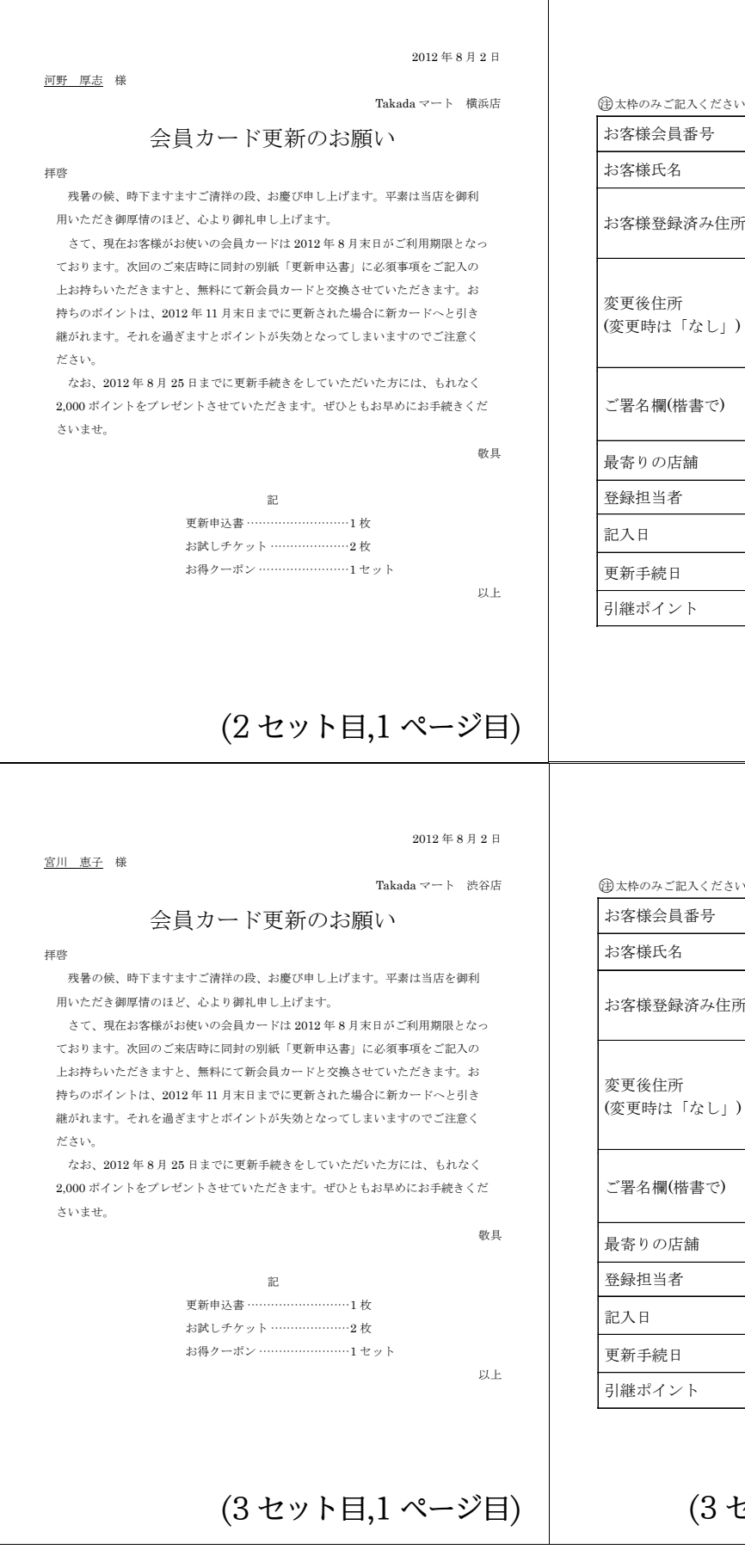

#### 更新申込書

健太枠のみご記入ください。

| お客様会員番号             | No. 1002                  |
|---------------------|---------------------------|
| お客様氏名               | 河野 厚志 様                   |
| お客様登録済み住所           | 244-0003<br>神奈川県横浜市戸塚区戸塚町 |
| 変更後住所<br>(変更時は「なし」) |                           |
| ご署名欄(楷書で)           |                           |
| 最寄りの店舗              | 横浜 店                      |
| 登録担当者               | 江沢                        |
| 記入日                 | 平成年月日                     |
| 更新手続日               |                           |
| 引継ポイント              |                           |
|                     | この用紙は次回来店時にお持ちくださいませ。     |

#### (2セット目,2ページ目)

#### 更新申込書

| お客様会員番号             | No. 1003              |
|---------------------|-----------------------|
| お客様氏名               | 宮川 恵子 様               |
| お客様登録済み住所           | 154-0011<br>東京都世田谷区上馬 |
| 変更後住所<br>(変更時は「なし」) |                       |
| ご署名欄(楷書で)           |                       |
| 最寄りの店舗              | 渋谷 店                  |
| 登録担当者               | 堺                     |
| 記入日                 | 平成年月日                 |
| 更新手続日               |                       |
| 引継ポイント              |                       |

(3 セット目,2 ページ目・以下略)

## 第4章:名簿の利用

#### §4-1…準備

以下のようなデータファイル「中間試験結果」を作成してください。保存場所にはあ なたが使用しているメディアを指定してください。

| 受験番号 | 姓   | 名   | 国語 | 英語 | 数学 | 理科 | 社会 | 3科目合計 | 5科目合計 | 理科選択 | 社会選択 |
|------|-----|-----|----|----|----|----|----|-------|-------|------|------|
| 1001 | 東田  | 美樹  | 44 | 92 | 53 | 57 | 65 | 189   | 311   | 生物   | 日本史  |
| 1002 | 河野  | 厚志  | 62 | 91 | 27 | 62 | 77 | 180   | 319   | 化学   | 地理   |
| 1003 | 宮川  | 恵子  | 90 | 75 | 81 | 79 | 80 | 246   | 405   | 生物   | 地理   |
| 1004 | 輪島  | 里美  | 33 | 32 | 38 | 75 | 71 | 103   | 249   | 物理   | 日本史  |
| 1005 | 久保田 | 真由子 | 57 | 73 | 77 | 75 | 43 | 207   | 325   | 化学   | 世界史  |
| 1006 | 猪俣  | 雄一郎 | 93 | 70 | 64 | 89 | 33 | 227   | 349   | 化学   | 地理   |
| 1007 | 高野  | あゆみ | 40 | 57 | 58 | 61 | 58 | 155   | 274   | 物理   | 世界史  |
| 1008 | 幸田  | 正文  | 35 | 65 | 53 | 85 | 29 | 153   | 267   | 生物   | 地理   |
| 1009 | 石橋  | 由紀  | 25 | 44 | 85 | 63 | 78 | 154   | 295   | 物理   | 日本史  |
| 1010 | 三田  | 肇   | 87 | 79 | 39 | 93 | 83 | 205   | 381   | 化学   | 世界史  |
| 1011 | 小野  | 栄太  | 30 | 90 | 80 | 33 | 30 | 200   | 263   | 生物   | 地理   |
| 1012 | 内藤  | 幸助  | 60 | 40 | 74 | 58 | 64 | 174   | 296   | 化学   | 日本史  |
| 1013 | 諸岡  | さおり | 48 | 86 | 38 | 50 | 50 | 172   | 272   | 物理   | 世界史  |
| 1014 | 吉本  | 和夫  | 45 | 46 | 45 | 57 | 82 | 136   | 275   | 生物   | 地理   |
| 1015 | 坂本  | 洋子  | 72 | 70 | 52 | 90 | 83 | 194   | 367   | 物理   | 地理   |
| 1016 | 井ノ谷 | さくら | 83 | 90 | 71 | 87 | 58 | 244   | 389   | 化学   | 日本史  |
| 1017 | 松田  | 幸弘  | 74 | 81 | 41 | 71 | 83 | 196   | 350   | 化学   | 日本史  |
| 1018 | 園川  | ちえみ | 82 | 42 | 85 | 80 | 67 | 209   | 356   | 生物   | 世界史  |

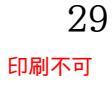

#### このリストを、Word 側から以下のようなレイアウトで出力する予定です。

| 受験番号    | 受験者名  |  |
|---------|-------|--|
| 1       | 東田 美樹 |  |
| 国語      | 44    |  |
| 英語      | 92    |  |
| 数学      | 53    |  |
| 理科(生物)  | 57    |  |
| 社会(日本史) | 65    |  |
| 3科目合計点  | 189   |  |
| 5 科目合計点 | 311   |  |

| 受験番号   | 受験者名  |
|--------|-------|
| 2      | 河野 厚志 |
| 国語     | 62    |
| 英語     | 91    |
| 数学     | 27    |
| 理科(化学) | 62    |
| 社会(地理) | 77    |
| 3科目合計点 | 180   |
| 5科目合計点 | 319   |

受験番号 受験者名 宮川 恵子 3 国語 90 英語 75数学 81理科(生物) 79社会(地理) 80 3科目合計点 2465科目合計点 405

(将来図)

#### §4-2…<レター型>差し込み印刷の復習

(1) 以下のように9行2列の表を作成してください。なお、カッコ内(\*\*)には各選択科 目を入れる予定です。作成したあとは、差し込み印刷用のデータファイルとして「中 間試験結果」を登録してください。

| 受験番号   | 受験者名 |
|--------|------|
|        |      |
| 国語     |      |
| 英語     |      |
| 数学     |      |
| 理科(**) |      |
| 社会(**) |      |
| 3科目合計点 |      |
| 5科目合計点 |      |

| マ       マ       マ         国語や       マ       マ         英語や       マ       マ         数学や       マ       マ         理科(**)       マ       マ         社会(**)       マ       マ         3科目合計点や       マ       マ | ご       ご       ご       ご         国語ご       ご       ご       ご         英語ご       ご       ご       ご         数学ご       ご       ご       ご         理科(**)ご       ご       ご       ご         145(**)ご       ご       ご       ご         3科目合計点ご       ご       ご       ご         支料目合計点ご       ご       ご       ご         本<       た       ご       ご                                                                                                    | ○       ○       ○         国語○       ○       ○         英語○       ○       ○         激学○       ○       ○         理科(**)○       ○       ○         社会(**)○       ○       ○         3科目合計点○       ○       ○         5科目合計点○       ○       ○         表を作成したあとデータファイルとして「中間試験結果」       ● | 受験番号♀   | 受験者名↩    |   | сь<br>С  |  |
|----------------------------------------------------------------------------------------------------|----------------------------------------------------------------------------------------------------|----------------------------------------------------------------------------------------------------|---------|----------|---|----------|--|
| 国語の     の       英語の     の       数学の     の       理科(**)の     の       社会(**)の     の       3科目合計点の     の                                                                                               | 国語・       。       。         英語・       。       。         数学・       。       。         理科(**)・       。       。         *       ・       。         *       ・       。         *       ・       。         *       ・       ・         *       ・       ・         *       ・       ・         *       ・       ・         *       ・       ・         *       ・       ・         *       ・       ・         *       ・       ・         *       ・       ・                                                                                                    | 国語。       0         英語。       0         数学。       0         理科(**)。       0         社会(**)。       0         3科目合計点。       0         5科目合計点。       0         表を作成したあとデータファイルとして「中間試験結果」                                                                                           | Ą       | ç        |   | <i>ت</i> |  |
| 英語。     の     の       数学。     の     の       理科(**)の     の     の       社会(**)の     の     の       3科目合計点の     の     の                                                                                 | 英語。     の       数学。     の       理科(**)。     の       社会(**)。     の       3科目合計点。     の       5科目合計点。     の       主 た作成したあとデータファイルとして「山閉試験結果」                                                                                                    | 英語。       0         数学。       0         理科(**)。       0         社会(**)。       0         3科目合計点。       0         ③科目合計点。       0         表を作成したあとデータファイルとして「中間試験結果」                                                                                                    | 国語↩     | сь<br>С  |   | ¢7       |  |
| 数学。     の     の       理料(**)の     の     の       社会(**)の     の     の       3科目合計点の     の     の                                                                                                    | 数学。     。       理科(**)。     。       社会(**)。     。       3科目合計点。     。       5科目合計点。     。       主 た作成したあとデータファイルとして「山閉試験結果」                                                                                                    | 数学。     0       理科(+*)。     0       社会(**)。     0       3科目合計点。     0       5科目合計点。     0       麦を作成したあとデータファイルとして「中間試験結果」                                                                                                    | 英語↩     | ÷        |   | ¢7       |  |
| 理科(**)の     の     の       社会(**)の     の     の       3科目合計点の     の     の                                                                                                    | <sup>理科(**)</sup> 。<br>社会(**) 。<br>3科目合計点 。<br>う<br>う<br>う<br>う<br>う<br>う<br>う<br>う<br>う                                                                                                    | 理科(**)。     。       社会(**)。     。       34相合計点。     。       ō科目合計点。     。       表を作成したあとデータファイルとして「中間試験結果」                                                                                                    | 数学↩     | ę        |   | C+       |  |
| 社会(**)の     の     の       3科目合計点の     の     の                                                                                                    | 社会(**)。     。     。       3科目合計点。     。     。       5科目合計点。     。     。       5科目合計点。     。     。       5科目合計点。     。     。                                                                                                    | 社会(**)。     。       3料目合計点。     。       5料目合計点。     。       5料目合計点。     。       5料目合計点。     。                                                                                                    | 理科(**)↩ | ÷        |   | ø        |  |
| 3科目合計点の の の の の の の の の の の の の の の の の の の                                                                                                     | 3料目合計点。     。     。     。     。     。     。     。     。     。     。     。     。     。     。     。     。     。     。     。     。     。     。     。     。     。     。     。     。     。     。     。     。     。     。     。     。     。     。     。     。     。     。     。     。     。     …     …     …     …     …     …     …     …     …     …     …     …     …     …     …     …     …     …     …     …     …     …     …     …     …     …     …     …     …     …     …     …     …     …     …     …     …     …     …     …     …     …     …     …     …     …     …     …     …     …     …     …     …     …     …     …     …     …     …     …     …     …     …     …     …     …     …     …     …     …     …     …     …     …     …     …     …     …     …     …     …     …     …     …     …     …     …     …     … | 3科目合計点。     。     。       5科目合計点。     。     。       5科目合計点。     。     。       5科目合計点。     。     。       5科目合計点。     。     。                                                                                                    | 社会(**)↩ | ø        | K | ø        |  |
|                                                                                                    | ◎料理論想。                                                                                                    | ◎料理論説会 こう こう こう こう こう こう こう こう こう こう こう こう こう                                                                                                    | 3科目合計点↩ | ÷        |   | сь<br>С  |  |
| 5科目合計点の ローロー ローロー ローロー ローロー ローロー ローロー ローロー ロー                                                                                                    | ↓ また作成したあとデータファイルとして「山間試験結果」な                                                                                                    | - 表を作成したあとデータファイルとして「中間試験結果」                                                                                                    | 5科目合計点↔ | <i>ي</i> |   | ą        |  |
| 衣をFFI成しためと) ー タノノイルとして「中国試験相来」                                                                                                    |                                                                                                    |                                                                                                    |         |          |   |          |  |

(2) 以下のように差し込みフィールドを設定してください。設定後は[結果のプレビュー] [差し込みフィールドの強調表示]をオンにしましょう。なお「3 科目合計」のように 数字で始まるフィールドには、先頭部に「M\_」が表示されますが、気にする必要は ありません。

| 受験番号       | 受験者名                 |
|------------|----------------------|
| «受験番号»     | «姓» «名»              |
| 国語         | «国語»                 |
| 英語         | «英語»                 |
| 数学         | «数学»                 |
| 理科(«理科選択») | <b>«</b> 理科 <b>»</b> |
| 社会(«社会選択») | «社会»                 |
| 3科目合計点     | «M_3 科目合計»           |
| 5科目合計点     | «M_5 科目合計»           |

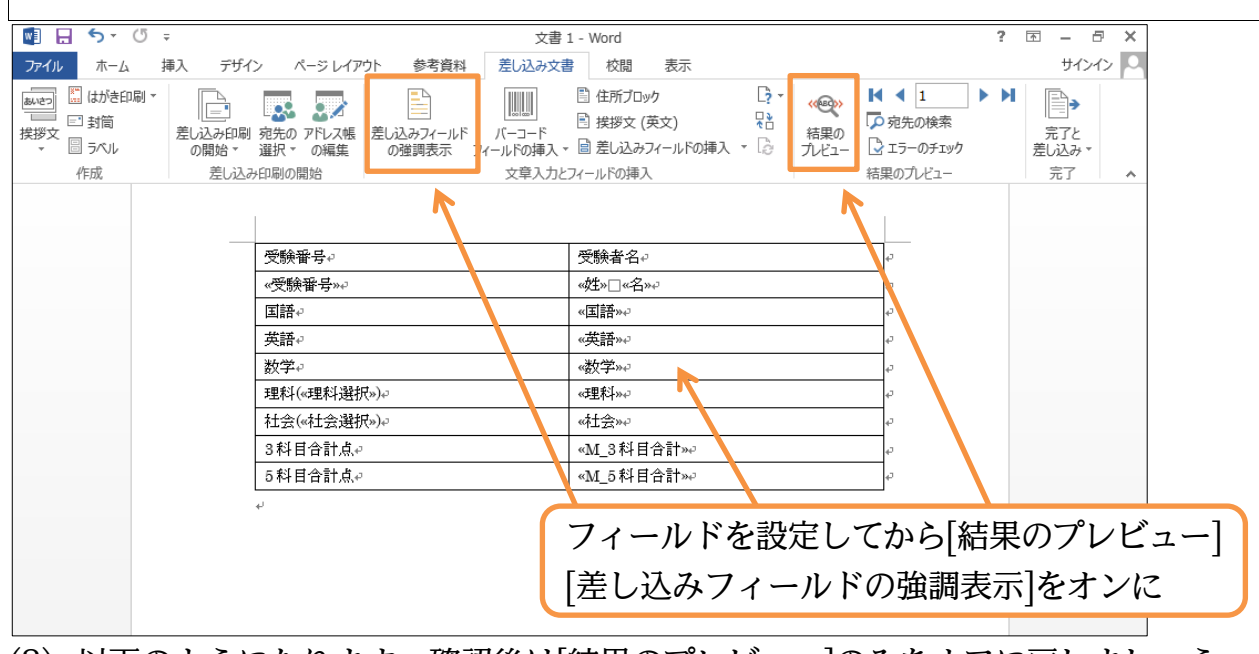

(3) 以下のようになります。確認後は[結果のプレビュー]のみをオフに戻しましょう。

| □ □ 5 · 0 ·      立     文書1-Word     ?      □ □ × |                                                                                                   |                                                                                                    |                                                                                                    |
|--------------------------------------------------|---------------------------------------------------------------------------------------------------|----------------------------------------------------------------------------------------------------|----------------------------------------------------------------------------------------------------|
| ファイル ホーム 挿入 デザイ                                  | (ン ページレイアウト 参考資料 差し込み文書                                                                           | と 校閲 表示                                                                                                    | サインイン 🔍                                                                                                    |
|                                                  | リ 宛先の アドレス糖<br>選択 * の編集<br>み印刷の開始         差し込みフィールド<br>の強調表示         バーコード<br>フィールドの挿入 *<br>文章入力と | <ul> <li>□ 住所プロック</li> <li>□ 住所プロック</li> <li>□ たいしょう (英文)</li> <li>□ 差し込みフィールドの挿入</li> <li>□ 差し込みフィールドの挿入</li> <li>□ オールドの挿入</li> </ul> | <ul> <li>▲ 1</li> <li>▶ ▶</li> <li>▶ ▶</li> <li>▶ ▶</li> <li>▶</li> <li>▶</li>     &lt;</ul> |
|                                                  | 歴史を光日。                                                                                            |                                                                                                    | プレビュー]をオフに戻す                                                                                                    |
|                                                  |                                                                                                   |                                                                                                    |                                                                                                    |
|                                                  |                                                                                                   | 東山□天倒                                                                                                    |                                                                                                    |
|                                                  | 国語や                                                                                               | 44                                                                                                    | -                                                                                                    |
|                                                  | 英語↩                                                                                               | 92~                                                                                                    | e e e e e e e e e e e e e e e e e e e                                                                                                    |
|                                                  | 数学↔                                                                                               | <u>53</u> ₽                                                                                                    | φ                                                                                                    |
|                                                  | 理料(生物)↔                                                                                           | 57∻                                                                                                    | φ                                                                                                    |
|                                                  | 社会(日本史)↔                                                                                          | 65÷                                                                                                    | ₽                                                                                                    |
|                                                  | 3科目合計点↩                                                                                           | 189~                                                                                                    | φ.                                                                                                    |
|                                                  | 5科目合計点↔                                                                                           | <u>311</u> ¢                                                                                                    | ¢                                                                                                    |
|                                                  | μ                                                                                                 |                                                                                                    |                                                                                                    |